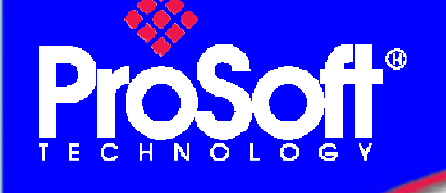

### How to Setup MVI56-PDPMV1

#### Using Add-On Instruction and CIPconnect<sup>™</sup>

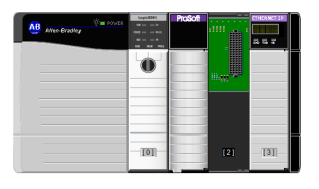

#### Introduction

The goal of this technical note is to allow any user to successfully achieve the complete MVI56-PDPMV1 setup.

When the user will have followed the procedure, the module will be up and running.

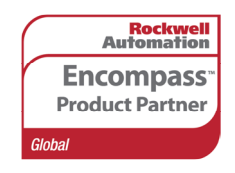

Author: Jerome Prat Date: Feb-09

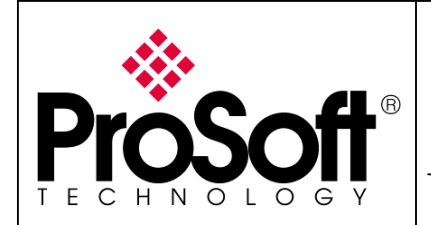

How to Setup MVI56-PDPMV1 Using Add-On Instruction and CIPconnect<sup>TM</sup>

#### **Table of contents**

| Introducti | ion                                                 | . 1  |
|------------|-----------------------------------------------------|------|
| Architectu | ıre                                                 | . 3  |
| Procedure  | 2                                                   | . 4  |
| A. Setu    | p of the MVI56-PDPMV1                               | 4    |
| A.1.       | Step 1: Using RSLogix 5000 V16                      | 4    |
| A.1.1.     | Creating new project                                | 5    |
| A.1.2.     | Inserting MVI56-PDPMV1 in I/O configuration         | 7    |
| A.1.3.     | Inserting the MVI56-PDPMV1 program                  | . 10 |
| A.1.4.     | Adapting the ladder logic to the application        | . 13 |
| A.1.5.     | Verifying and downloading ladder logic              | . 14 |
| A.2.       | Step 2: Using ProSoft Configuration Builder         | 17   |
| A.2.1.     | General module configuration                        | . 18 |
| A.2.2.     | PROFIBUS configuration                              | . 21 |
| A.2.3.     | Download the configuration to the module            | . 26 |
| A.3.       | Step 3: Verifying communication                     | 29   |
| A.3.1.     | On PROFIBUS using the ProSoft Configuration Builder | . 29 |
| A.3.2.     | Starting MVI56-PDPMV1 communication                 | . 32 |
| B. APPE    | ENDIX                                               | 35   |
| B.1.       | Appendix A – Importing GSD files                    | 35   |
| B.2.       | Appendix B – Changing PROFIBUS slave address        | 38   |
| В.З.       | Appendix C – Configuring RSLinx                     | 40   |

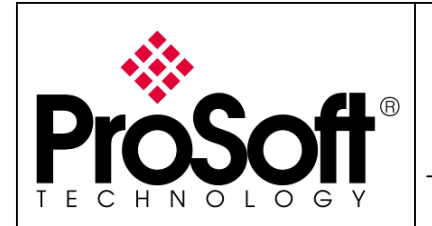

How to Setup MVI56-PDPMV1 Using Add-On Instruction and CIPconnect<sup>™</sup>

#### Architecture

The following material was used to prepare this technical note:

- 1. Rockwell Automation:
  - 1756-A4 •
  - 1756-PA72 •
  - 1756-1756-L61 V16 •
  - 1756-ENBT •
- 2. ProSoft Technology:
  - MVI56-PDPMV1 V1.28

The following software were used to prepare this technical note:

- 1. Rockwell Automation:
  - RSLogix V16
  - RSLinx Classic V2.54
- 2. ProSoft Technology:
  - ProSoft Configuration Builder V2.1.1.9

#### Architecture drawing:

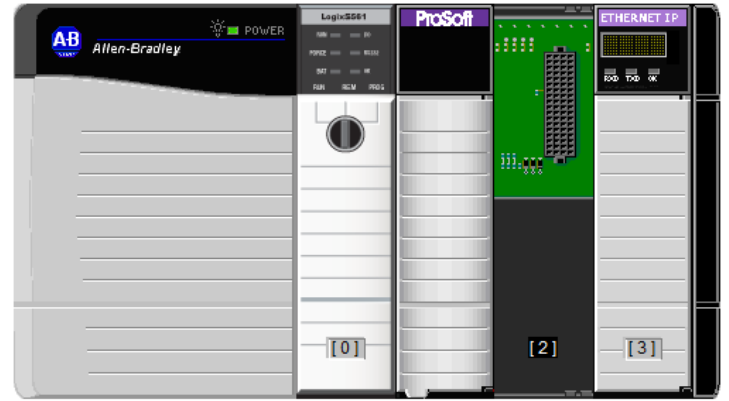

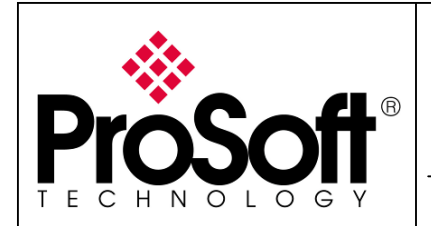

How to Setup MVI56-PDPMV1 Using Add-On Instruction and CIPconnect<sup>TM</sup>

#### Procedure

Below is the step by step procedure to establish communication between a ControlLogix and a PROFIBUS network:

#### A. <u>Setup of the MVI56-PDPMV1</u>

#### A.1. Step 1: Using RSLogix 5000 V16

Launch RSLogix 5000 by double clicking on the icon on your desktop or in the start menu:

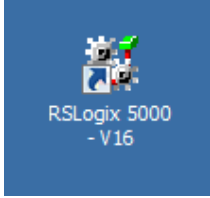

The following windows will appear:

| 👫 RSLogix 50     | 0                  |                      |                                                 |      |
|------------------|--------------------|----------------------|-------------------------------------------------|------|
| File Edit View   | Search Logic C     | Communications Tools | Window Help                                     |      |
| 1                | a x B B            | 50 (24               | - <i>M</i> & & F <b>V V Q Q</b>                 |      |
| No Controller    | 🛛 🗸 🔲 RUN          | 1 4 1                | Path: AB_ETHIP-1\192.168.170.190\Backplane\0    |      |
| No Forces        | DAT                | - <b>P</b> -         |                                                 |      |
| No Edits         | ■ 0A1              | 101                  |                                                 |      |
| Redundancy       | ₽^â                |                      | Favorites Alarms Bit Timer/Counter Input/Output | <br> |
|                  |                    |                      |                                                 |      |
|                  |                    |                      |                                                 |      |
|                  |                    |                      |                                                 |      |
|                  |                    |                      |                                                 |      |
|                  |                    |                      |                                                 |      |
|                  |                    |                      |                                                 |      |
|                  |                    |                      |                                                 |      |
|                  |                    |                      |                                                 |      |
|                  |                    |                      |                                                 |      |
|                  |                    |                      |                                                 |      |
|                  |                    |                      |                                                 |      |
|                  |                    |                      |                                                 |      |
|                  |                    |                      |                                                 |      |
|                  |                    |                      |                                                 |      |
|                  |                    |                      |                                                 |      |
|                  |                    |                      |                                                 |      |
|                  |                    |                      |                                                 |      |
|                  |                    |                      |                                                 |      |
|                  |                    |                      |                                                 |      |
|                  |                    |                      |                                                 |      |
|                  |                    |                      |                                                 |      |
|                  |                    |                      |                                                 |      |
|                  |                    |                      |                                                 |      |
| Create Output En | ergize instruction |                      |                                                 | 1 // |

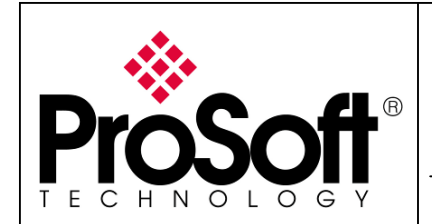

How to Setup MVI56-PDPMV1 Using Add-On Instruction and CIPconnect<sup>TM</sup>

#### A.1.1. Creating new project

Select File>New... in the RSLogix 5000 menu:

|   | 👪 RSLogix 5000 |               |            |        |       |                |       |        |        |  |  |
|---|----------------|---------------|------------|--------|-------|----------------|-------|--------|--------|--|--|
| Ī | File           | Edit          | View       | Search | Logic | Communications | Tools | Windov | v Help |  |  |
|   | ē              | <u>N</u> ew.  |            |        |       |                | C     | trl+N  |        |  |  |
|   | É              | Open          | ı          |        |       |                | C     | trl+0  | _      |  |  |
|   |                | <u>C</u> lose | 2          |        |       |                |       |        | Path:  |  |  |
|   |                | <u>S</u> ave  |            |        |       |                | C     | trl+S  | HE     |  |  |
|   |                | Save          | <u>A</u> s |        |       |                |       |        | \ Favo |  |  |
|   |                | New           | Compo      | nent   |       |                |       | •      |        |  |  |

Select the correct settings for your application.

For the example, it will be a 1756-L61 processor in version 16 placed in slot 0 of a 4 slots chassis:

| New Controller |                                        | ×      |
|----------------|----------------------------------------|--------|
| Vendor:        | Allen-Bradley                          |        |
| Туре:          | 1756-L61 ControlLogix5561 Controller 🗨 | ОК     |
| Revision:      | 16 💌                                   | Cancel |
|                | Redundancy Enabled                     | Help   |
| Name:          | MVI56PDPMV1                            |        |
| Description:   |                                        |        |
|                |                                        |        |
| Chassis Type:  | 1756-A4 4-Slot ControlLogix Chassis    |        |
| Slot:          | 0 🐺 Safety Partner Slot:               |        |
| Create In:     | C:\RSLogix 5000\Projects               | Browse |
|                |                                        |        |
|                |                                        |        |

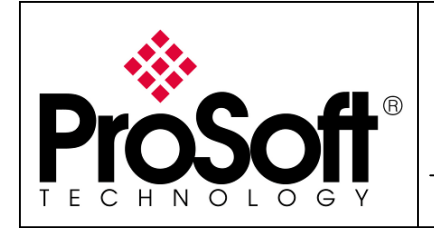

How to Setup MVI56-PDPMV1 Using Add-On Instruction and CIPconnect<sup>™</sup>

#### The following window appears:

| % RSLogix 5000 - HVIS6PDPHVI [1756-161]                                                                                                    | 괴죄 |
|----------------------------------------------------------------------------------------------------|----|
|                                                                                                    |    |
|                                                                                                    |    |
| Offline RUN Path (none)                                                                                                    |    |
|                                                                                                    |    |
|                                                                                                    |    |
|                                                                                                    |    |
| Controller Tags         Controller Fault Handler         Power-Up Handler         Tasks         MainTask         MainTask         Maintopt< |    |
| Add Branch                                                                                                    |    |

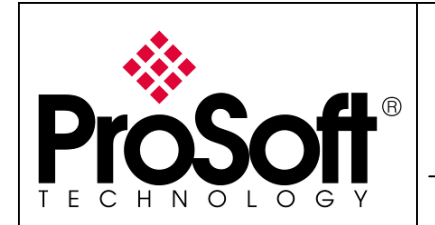

How to Setup MVI56-PDPMV1 Using Add-On Instruction and CIPconnect<sup>™</sup>

#### A.1.2. Inserting MVI56-PDPMV1 in I/O configuration

In the I/O configuration tree branch, right click on **1756 Backplane**, **1756-Ax** and select **New Module...**:

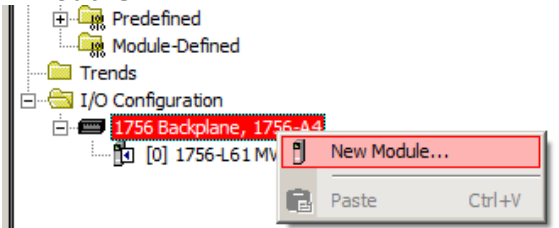

Make sure you see the By Category tab, browse Other category and select 1756-MODULE:

| Select Module  |                         |           | ×             |
|----------------|-------------------------|-----------|---------------|
| Module         | Description             |           | Vendor        |
|                |                         |           |               |
| Communications | 5                       |           |               |
| Controllers    |                         | •         |               |
| . Digital      |                         | 12        |               |
| H Motion       |                         |           |               |
| ⊡ Other        |                         |           |               |
| 1756-MODL      | ILE Generic 1756 Module |           | Allen-Bradley |
|                |                         |           |               |
|                |                         |           |               |
|                |                         |           |               |
|                | 4                       | _         |               |
|                |                         | , 3       |               |
| 1              |                         |           |               |
|                |                         | Find      | Add Favorite  |
| 1              |                         |           |               |
| By Category    | By Vendor Favorites     | _ ≱       |               |
|                |                         | OK Cancel | Help          |
|                |                         | Cancer    |               |

Enter a name for the module, select the Data – INT comm. Format, select the slot where the CPU is installed and configure the connection parameters as explained in the user manual.

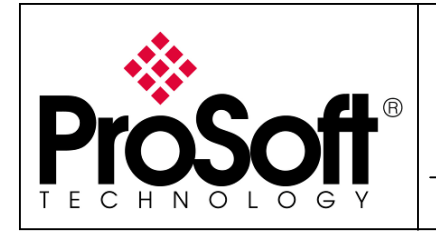

How to Setup MVI56-PDPMV1 Using Add-On Instruction and CIPconnect<sup>TM</sup>

| New Module       |                                          |                 |                                    |       |                 | x |
|------------------|------------------------------------------|-----------------|------------------------------------|-------|-----------------|---|
| Type:<br>Parent: | 1756-MODULE Generic 1756 Module<br>Local | - Connection Pa | arameters<br>Assembly<br>Instance: | Size: |                 |   |
| Name:            | PDPMV1                                   | Input:          | 1                                  | 250   |                 |   |
| Description:     | A                                        | Output:         | 2                                  | 248   |                 |   |
|                  | <b>_</b>                                 | Configuration:  | 4                                  | 0     | .∔<br>. (8-bit) |   |
| Comm Format      | Data - INT                               | Status Input:   |                                    |       |                 |   |
| Slot:            | 1                                        | Status Output   |                                    |       |                 |   |
| 🔽 Open Mod       | ule Properties                           | ОК              | Cano                               | ;el   | Help            |   |

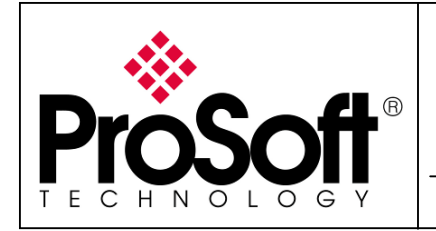

How to Setup MVI56-PDPMV1 Using Add-On Instruction and CIPconnect<sup>™</sup>

Select the RPI required for your application (for the example, we will work with 5ms) and click **OK**:

| 🔣 Module Properties: Local:1 (1756-MODULE 1.1) 🛛 🗙                 |
|--------------------------------------------------------------------|
| General Connection Module Info Backplane                           |
| <u>R</u> equested Packet Interval (RPI): 5.0 = ms (0.2 - 750.0 ms) |
| Major Fault On Controller If Connection Fails While in Run Mode    |
| Module Fault                                                       |
| Status: Offline OK Cancel Apply Help                               |

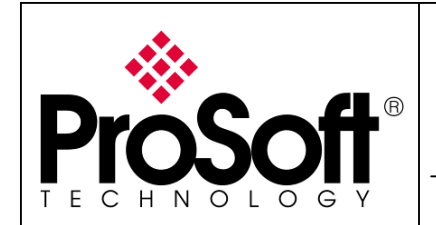

How to Setup MVI56-PDPMV1 Using Add-On Instruction and CIPconnect<sup>™</sup>

#### A.1.3. Inserting the MVI56-PDPMV1 program

In the tree view, expand the **MainProgram** task and select the **MainRoutine** routine:

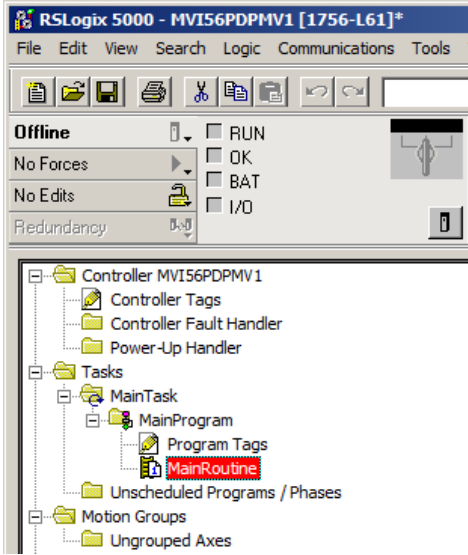

Double click on the MainRoutine routine, the routine opens:

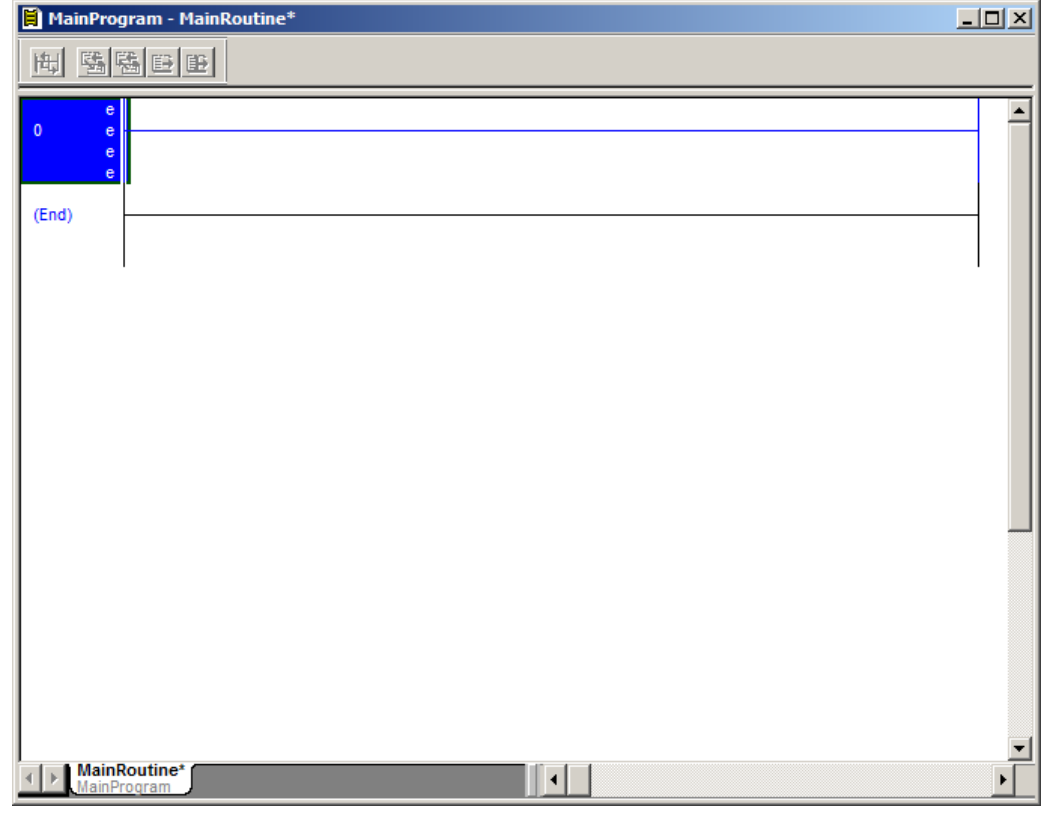

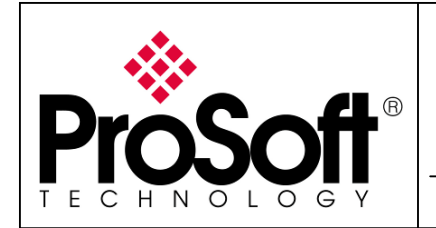

How to Setup MVI56-PDPMV1 Using Add-On Instruction and CIPconnect<sup>TM</sup>

Right click in the line (in the blue part in the screenshot below):

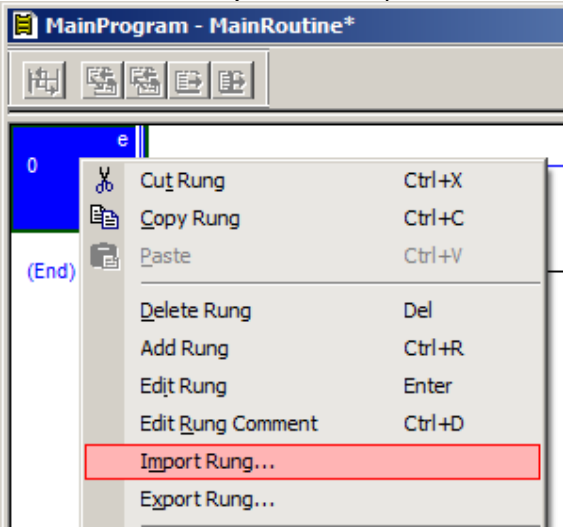

Browse your computer to find the add-on instruction:

| 👪 Import Rung       |                              |                                  |                             |              | ×                        |
|---------------------|------------------------------|----------------------------------|-----------------------------|--------------|--------------------------|
| Look in:            | MVI56-PDP                    | MV1                              | •                           | 🗢 🗈 💣 匪      | •                        |
| Recent Places       | Name A<br>PS56PDPMV1         | L_FLEX.L5X                       | PS56PDPMV                   | Date created | ▼ Date ▼                 |
| Computer<br>Network | File name:<br>Files of type: | PS56PDPMV1_LE<br>RSLogix 5000 XM | GACY.L5X<br>L Files (*.L5X) | <b>•</b>     | Import<br>Cancel<br>Help |

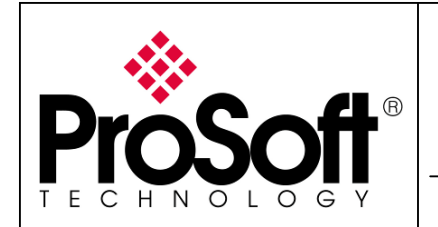

How to Setup MVI56-PDPMV1 Using Add-On Instruction and CIPconnect<sup>™</sup>

The following window let you select tag creation, simply click **OK**:

| ags   [     | ata Types   Add-On Instru<br>Name |   | s  <br>Alias For | Data Tune   | Description | Operation    |
|-------------|-----------------------------------|---|------------------|-------------|-------------|--------------|
| <u>a</u> 1  | Local:1:1                         | - |                  | AB:1756_MOD |             | Use Existing |
| <u>a</u> ti | Local:1:0                         |   |                  | AB:1756_MOD | <br>        | Use Existing |
| Ī           | MVI56PDPMV1                       |   |                  | PDPMV1_Mod  | 1           | Create New   |
|             | PS56PDPM\/1                       |   |                  | PS56PDPMV1  |             | Create New   |
| 0           | 1 3301 D1 M11                     |   |                  |             |             |              |

RSLogix 5000 will the process the import of the Add-On Instruction:

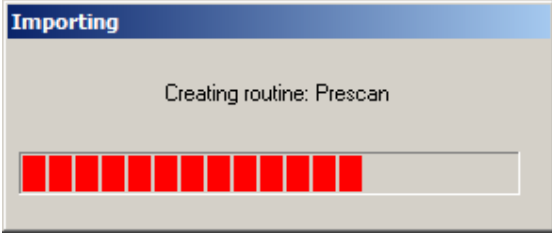

The code needed to allow the MVI56-PDPMV1 to operate will then appear in the MainRoutine:

|   | (Legacy)                         |
|---|----------------------------------|
|   | PS56PDPMV1_LEGACY-               |
| 0 | MVI56-PDPMV1 Add-On (Legacy)     |
| - | PS56PDPMV1_LEGACY PS56PDPMV1     |
|   | Connection_Input Local:1:I.Data  |
|   | Connection_Output Local:1:O.Data |
|   | MVI56PDPMV1 MVI56PDPMV1          |
|   |                                  |

ï

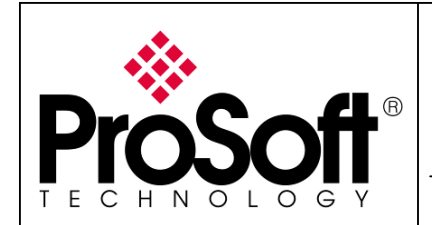

How to Setup MVI56-PDPMV1 Using Add-On Instruction and CIPconnect<sup>™</sup>

#### A.1.4. Adapting the ladder logic to the application

Delete the empty rung (0) by selecting the rung and pressing the <Del> key or right click on the rung and click on **Delete Rung**:

| 0 | e<br>e                                                                                                    |                  |        |
|---|----------------------------------------------------------------------------------------------------|------------------|--------|
|   | Ж                                                                                                    | Cu <u>t</u> Rung | Ctrl+X |
|   | e de la companya de la companya de l | Copy Rung        | Ctrl+C |
|   | ß                                                                                                    | <u>P</u> aste    | Ctrl+V |
|   |                                                                                                    | Delete Rung      | Del    |

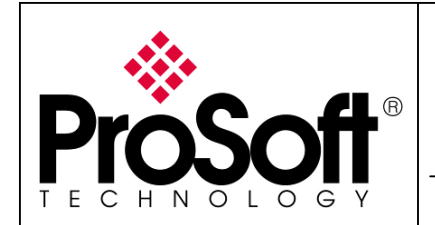

How to Setup MVI56-PDPMV1 Using Add-On Instruction and CIPconnect<sup>™</sup>

#### A.1.5. Verifying and downloading ladder logic

Verify the ladder logic by clicking the **Verify Controller** button:

| 👫 RSLogix 5 | 000 - MVI56PDPMV1 [17 | 56-L61]* - [MainProgram · | - MainRoutine*]  |                     |
|-------------|-----------------------|---------------------------|------------------|---------------------|
| 📕 File Edit | View Search Logic Co  | mmunications Tools Windov | v Help           |                     |
| 1           | <b>5</b>   x B B   -  |                           | • &&             |                     |
| Offline     | . ■ RUN               | Pat                       | h: <none></none> | Verify Controller 🖁 |

The Controller Verification should result in 0 errors and 0 warnings (Error window can be tiled at the bottom of the screen or windowed):

| Results                                                  | × |
|----------------------------------------------------------|---|
| Verifying Controller                                     |   |
| Verifying routine Logic of Instruction PS56PDPMV1_FLEX   |   |
| Verifying routine Prescan of Instruction PS56PDPMV1_FLEX |   |
| Verifying routine MainKoutine of Frogram MainFrogram     |   |
| Complete - U error(s), U warning(s)                      |   |
|                                                          | Ţ |
| ( ) B Erroro ( Secret Depute ( Watch )                   | _ |
| I FIN Errors A Search Results A watch    •               |   |

#### Save the ladder logic:

| 8   | RSLo | gix 5(        | 000 - 1    | 4VI56PD | PMV1  | [1756-L61]* - [I | MainPr | ogram - |
|-----|------|---------------|------------|---------|-------|------------------|--------|---------|
| Ħ   | File | Edit          | View       | Search  | Logic | Communications   | Tools  | Window  |
| 12  | Ē    | <u>N</u> ew.  |            |         |       |                  | Ct     | trl+N   |
|     | 🖻    | <u>O</u> pen  |            |         |       |                  | Ct     | trl+O   |
| Off |      | <u>C</u> lose |            |         |       |                  |        | h       |
| No  |      |               |            |         |       |                  |        |         |
| No  |      | <u>S</u> ave  |            |         |       |                  | C      | trl+S   |
| Rec |      | Save          | <u>A</u> s |         |       |                  |        |         |

Select the **Communications>Who active** menu like below:

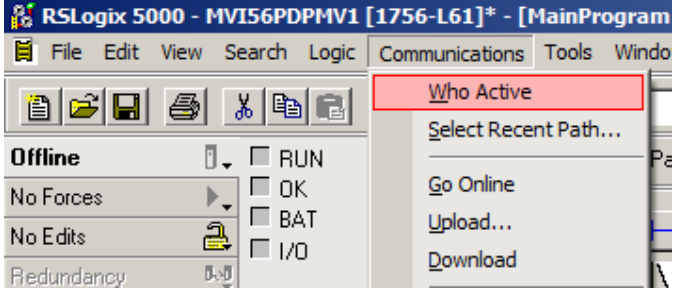

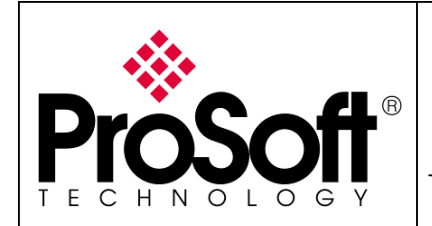

How to Setup MVI56-PDPMV1

Using Add-On Instruction and CIPconnect<sup>™</sup>

Browse to the ControlLogix CPU like below, set the path as default to the project by clicking **Set Project Path** (optional) and click **Download:** 

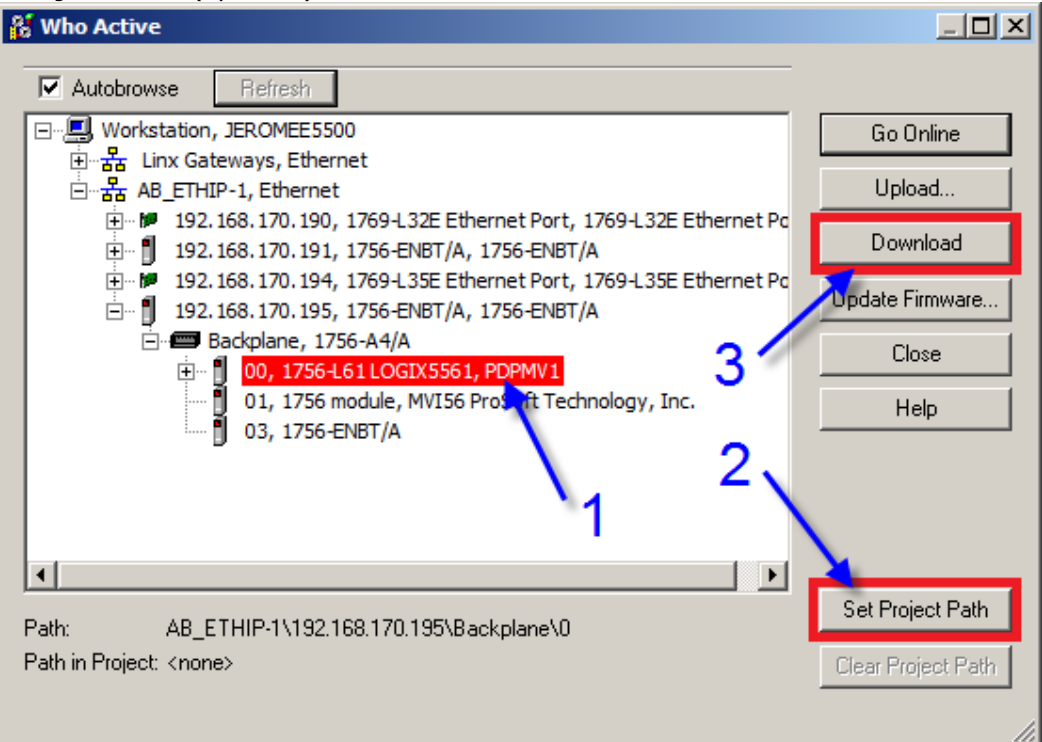

If no driver is installed, please refer to Appendix C – Configuring RSLinx – p.40.

The following message appears, click **Download**:

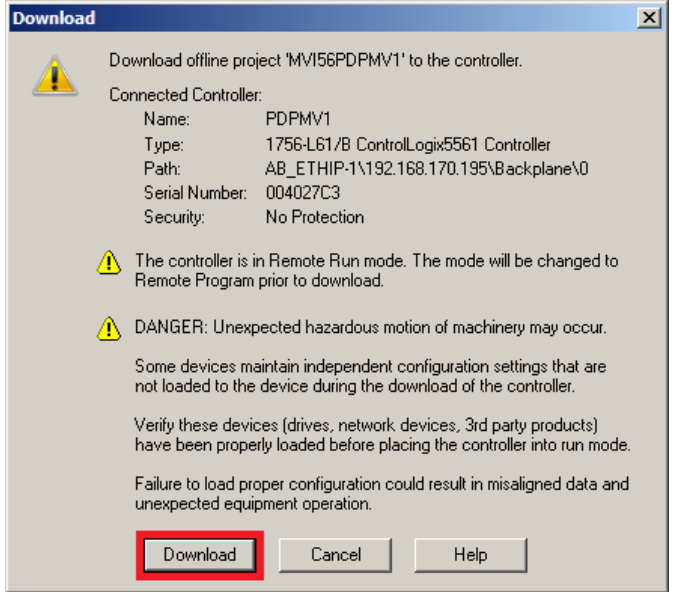

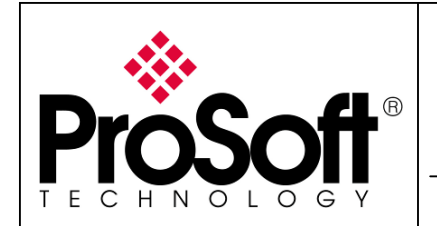

How to Setup MVI56-PDPMV1 Using Add-On Instruction and CIPconnect<sup>™</sup>

#### RSLogix downloads the ladder logic to the ControlLoigx CPU:

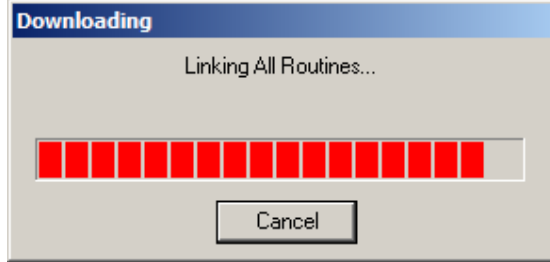

Once download is finished, the following message appears, click **Yes** to run the CPU.

| RSLogix 5 | 5000                                                         | × |
|-----------|--------------------------------------------------------------|---|
| 1         | Done downloading. Change controller mode back to Remote Run? |   |
|           | Yes No                                                       |   |

The CPU should now be up and running and status be like below:

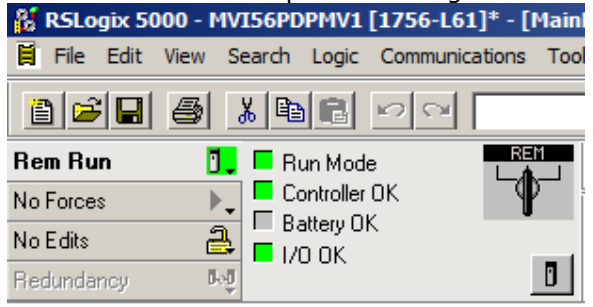

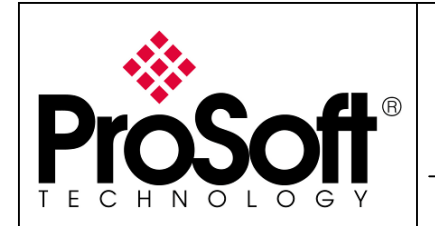

How to Setup MVI56-PDPMV1 Using Add-On Instruction and CIPconnect<sup>™</sup>

#### A.2. Step 2: Using ProSoft Configuration Builder

Launch ProSoft Configuration Builder by double clicking on the icon on your desktop or in the start menu:

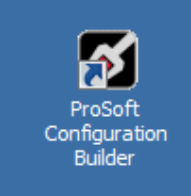

The following window appears:

| Generative continue     Generative continue     G |  |
|----------------------------------------------------------------------------------------------------|--|
| Last Change: Never<br>Last Download: Never                                                                                                    |  |
| <pre> # Module Information # Last Change: Never # Last Download: Never # Application Rev: # OS Rev: # Usader Rev: # Loader Rev: # MAC Address: # Configuration 2.1.0 Build 14 # Module Configuration [Module] Module Type : Module Type : Module Name : Default Module </pre>                                                                                                    |  |
| <pre># Module Information # Last Change: Never # Last Download: Never # Application Rev: # OS Rev: # Loader Rev: # Loader Rev: # MAC Address: # ConfigEdit Version: 2.1.0 Build 14 # Module Configuration [Module Type : Module Type : Module Name : Default Module</pre>                                                                                                    |  |
| <pre># Last Dumindat: Never<br/># Application Rev:<br/># Loader Rev:<br/># MAC Address:<br/># ConfigEdit Version: 2.1.0 Build 14<br/># Module Configuration<br/>[Module]<br/>Module Type :<br/>Module Name : Default Module</pre>                                                                                                    |  |
| <pre># Module Configuration [Module] Module Type : Module Name : Default Module</pre>                                                                                                    |  |
| Module Type :<br>Module Name : Default Module                                                                                                    |  |
|                                                                                                    |  |
|                                                                                                    |  |
|                                                                                                    |  |
|                                                                                                    |  |
|                                                                                                    |  |

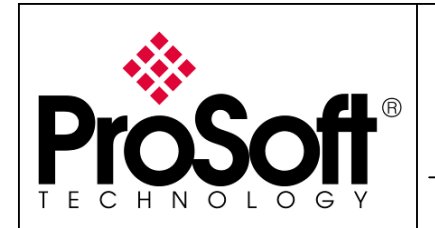

How to Setup MVI56-PDPMV1 Using Add-On Instruction and CIPconnect<sup>™</sup>

#### A.2.1. General module configuration

Double click on the "Default module" in the "explorer like" tree:

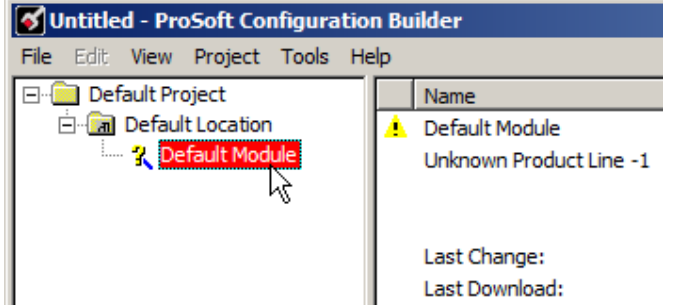

The following window appears; select the MVI56-PDPMV1 in the list by following the numbers:

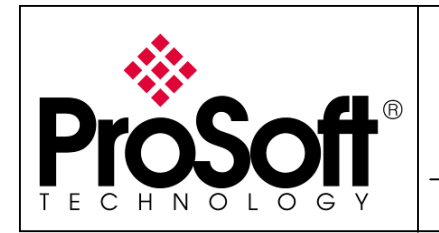

How to Setup MVI56-PDPMV1 Using Add-On Instruction and CIPconnect<sup>™</sup>

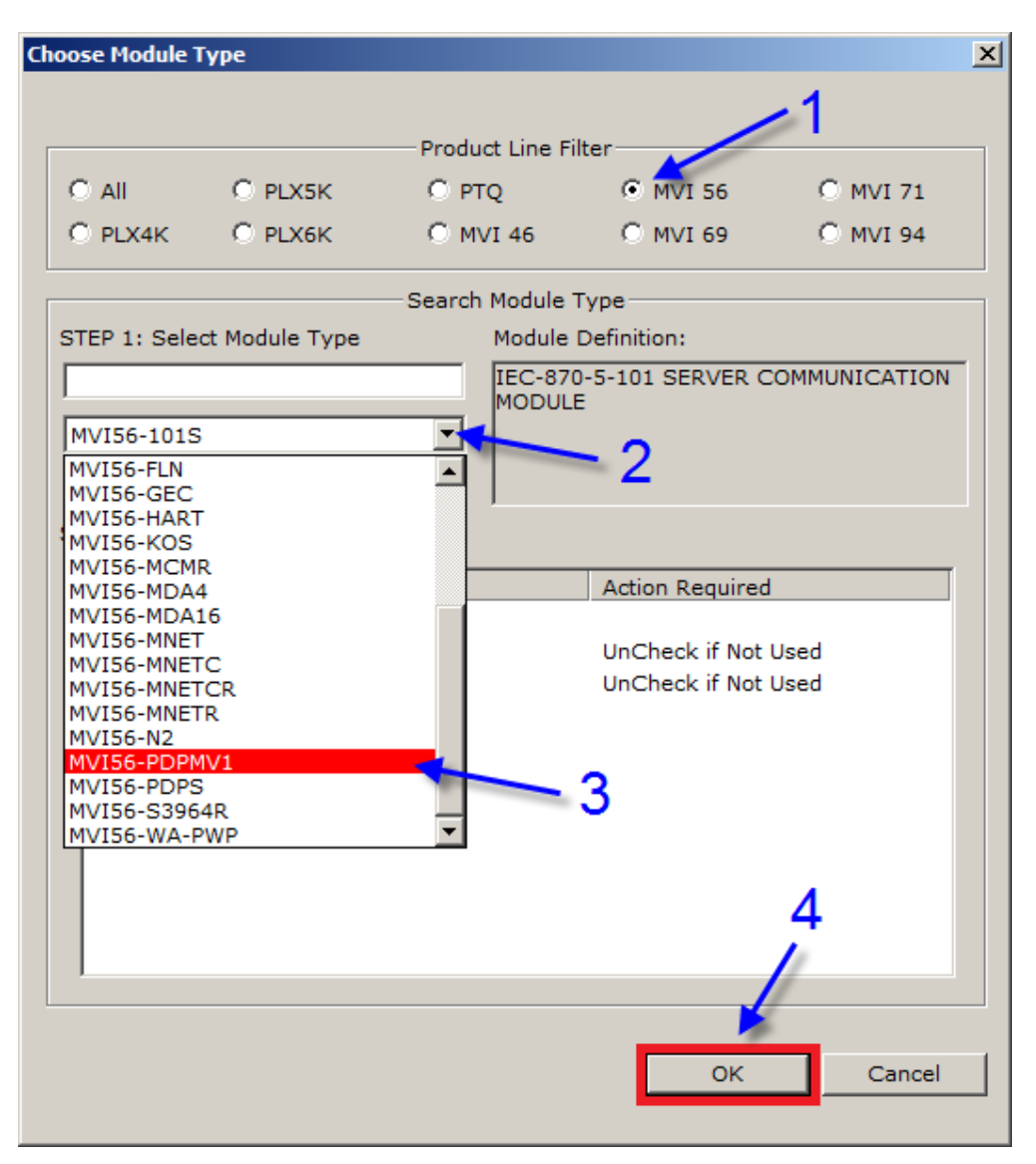

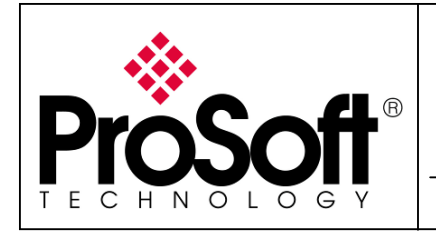

How to Setup MVI56-PDPMV1 Using Add-On Instruction and CIPconnect<sup>™</sup>

#### The following window will appear:

| 🕈 Untitled - ProSoft Configuration Builder |                                   |               |                        |                                                          |  |  |  |  |
|--------------------------------------------|-----------------------------------|---------------|------------------------|----------------------------------------------------------|--|--|--|--|
| File Edit View Project Tool                | File Edit View Project Tools Help |               |                        |                                                          |  |  |  |  |
| Default Project                            | N                                 | Vame          | Status                 | Information                                              |  |  |  |  |
| 🖃 📠 Default Location                       | <b>8</b> N                        | AVI56-PDPMV1  | Check Ports for errors | MVI56-PDPMV1                                             |  |  |  |  |
| HIND MVI56-PDPMV1                          | I N                               | AVI56         | PDM5                   | 0.30                                                     |  |  |  |  |
|                                            |                                   | Comment       | Values OK              |                                                          |  |  |  |  |
|                                            |                                   | PDPM          | Values OK              |                                                          |  |  |  |  |
|                                            | 8                                 | PROFIBUS DP   | Check for errors       | This Section contains Profibus Configuration Information |  |  |  |  |
|                                            | L                                 | .ast Change:  | Never                  |                                                          |  |  |  |  |
|                                            | L                                 | ast Download: | Never                  |                                                          |  |  |  |  |

If you expand the MVI56-PDPMV1 module in the "explorer like" window and select **MVI56-PDPMV1>MVI PDPM-V1>MVI Profibus Master DPV1**, you can see different branches:

| 💕 Untitled - ProSoft Configuration Builder |                |         |       |      |  |  |  |  |
|--------------------------------------------|----------------|---------|-------|------|--|--|--|--|
| File Edit                                  | View           | Project | Tools | Help |  |  |  |  |
| 🖃 💼 Default Project                        |                |         |       |      |  |  |  |  |
| 🗄 🔚 Default Location                       |                |         |       |      |  |  |  |  |
|                                            | . MVI56-PDPMV1 |         |       |      |  |  |  |  |
|                                            | 🛱 🚜 Comment    |         |       |      |  |  |  |  |
| B Module Comment                           |                |         |       |      |  |  |  |  |
| 🖃 💑 MVI PDPM-V1                            |                |         |       |      |  |  |  |  |
| 🛞 MVI Profibus Master DPV1                 |                |         |       |      |  |  |  |  |
|                                            | <b>r</b>       | PROFIB  | JS DP |      |  |  |  |  |

The default **MVI Profibus Master DPV1** settings are correct for our application as we will use the Legacy mode, we will not change it.

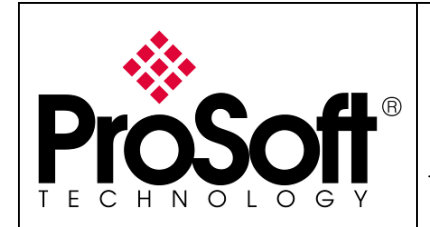

How to Setup MVI56-PDPMV1 Using Add-On Instruction and CIPconnect<sup>™</sup>

#### A.2.2. PROFIBUS configuration

Select and double click on MVI56-PDPMV1>PROFIBUS DP, in the main window:

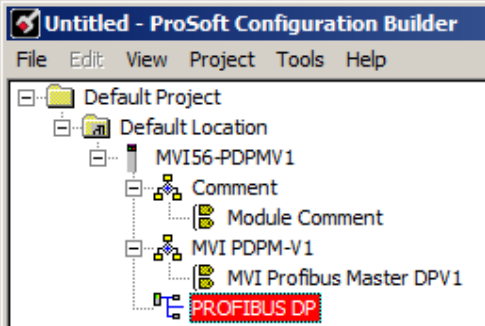

Click on "Configure PROFIBUS" button:

| PDPMV1 PROFIBUS Master Setup                                                                                      | ×      |
|----------------------------------------------------------------------------------------------------|--------|
| PROFIBUS Master - Module Communications<br>Profibus Editor : Not started                                          |        |
| Select Port: Com 1 Firmware                                                                                       | Jpdate |
| Test Connection CIP Path Edit Cancel U                                                                            | pdate  |
| PROFIBUS Setup and Monitor<br>Prohibit Master Control<br>Configure PROFIBUS<br>Cancel Monitor/Modify<br>Calculate |        |
| Processor Network Memory Map                                                                                      |        |
| Export Master Config                                                                                              | OK     |

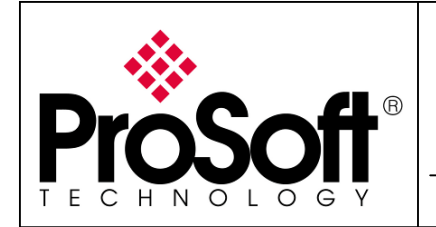

How to Setup MVI56-PDPMV1 Using Add-On Instruction and CIPconnect<sup>™</sup>

The ProSoft configuration Builder for PROFIBUS window now opens (you can maximize the Bus Configuration 1 window if you prefer):

| ProSoft Configuration Builder for PROFIB | US - MVI56-PDP                  | MV1        |         |                    |         |    | - 🗆 × |
|------------------------------------------|---------------------------------|------------|---------|--------------------|---------|----|-------|
| Project View PROFIBUS Online Option To   | ols Windows H                   | elp        |         |                    |         |    |       |
|                                          |                                 |            |         |                    |         |    |       |
| \Prosoft\GSD <<<                         | 😽 Bus Confi                     | guration 1 |         |                    |         | 그지 |       |
| PROFIBUS DP<br>⊕ ∎ PROFIBUS Master       | (1) ProSoft<br>Master           |            |         |                    |         |    |       |
|                                          |                                 |            |         |                    |         |    |       |
|                                          | Bus addr                        | Туре       | Name    | Vendor             | Comment |    |       |
|                                          | 0<br>1<br>2<br>3<br>4<br>5<br>6 | Master     | ProSoft | ProSoft Technology |         |    |       |
|                                          | 7                               |            |         | 1                  | ,       | -  |       |
|                                          | 1                               |            |         |                    |         |    |       |
|                                          |                                 |            |         |                    |         |    |       |
|                                          |                                 |            |         |                    |         |    |       |
|                                          |                                 |            |         |                    |         |    |       |
|                                          |                                 |            |         |                    |         |    |       |
|                                          |                                 |            |         |                    |         |    |       |
|                                          |                                 |            |         |                    |         |    |       |
|                                          |                                 |            |         |                    |         |    |       |

Browse the **PROFIBUS DP** tree branch to select your PROFIBUS slaves.

If you cannot find your slave in the list please refer to

#### Appendix A – Importing GSD file – p.35.

Drag & Drop slaves to the PROFIBUS network:

| 💇 ProSoft Configuration Builder for PROFIBUS - MVI56-PDPMV1 - [Bus Configurat | ion 1] |
|-------------------------------------------------------------------------------|--------|
| Yroject View PROFIBUS Online Option Tools Windows Help                        |        |
| 🖬 🖨 🖪 📥 🕖                                                                     |        |
| \Prosoft\GSD <<                                                               |        |
| PROFIBUS DP                                                                   |        |
| 📄 💼 🗀 1/0 👘 🚺 Master 🍂                                                        |        |
| 📄 💼 Gateway 💦 👘 🛄 🔜                                                           |        |
| 🗈 💼 Schneider Electric GmbH                                                   |        |
| 🖻 💼 ProLinx Comm Gateways Inc. 🚽 🔤 👘                                          |        |
| 🗄 🚽 ProLinx Profibus Slave                                                    |        |
| 🗄 🧰 ProSoft Technology, Inc.                                                  |        |
| 📄 🕀 💼 Drives                                                                  |        |
| 🗈 💼 Controller                                                                |        |
| 🖬 💼 General                                                                   |        |
| 🗄 🗄 PROFIBUS Master                                                           |        |

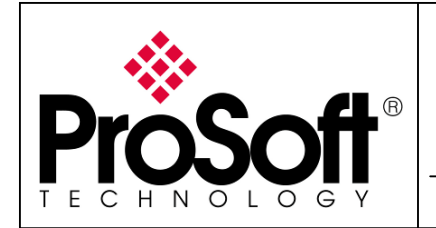

How to Setup MVI56-PDPMV1 Using Add-On Instruction and CIPconnect<sup>TM</sup>

#### The slave now appears in the PROFIBUS layer:

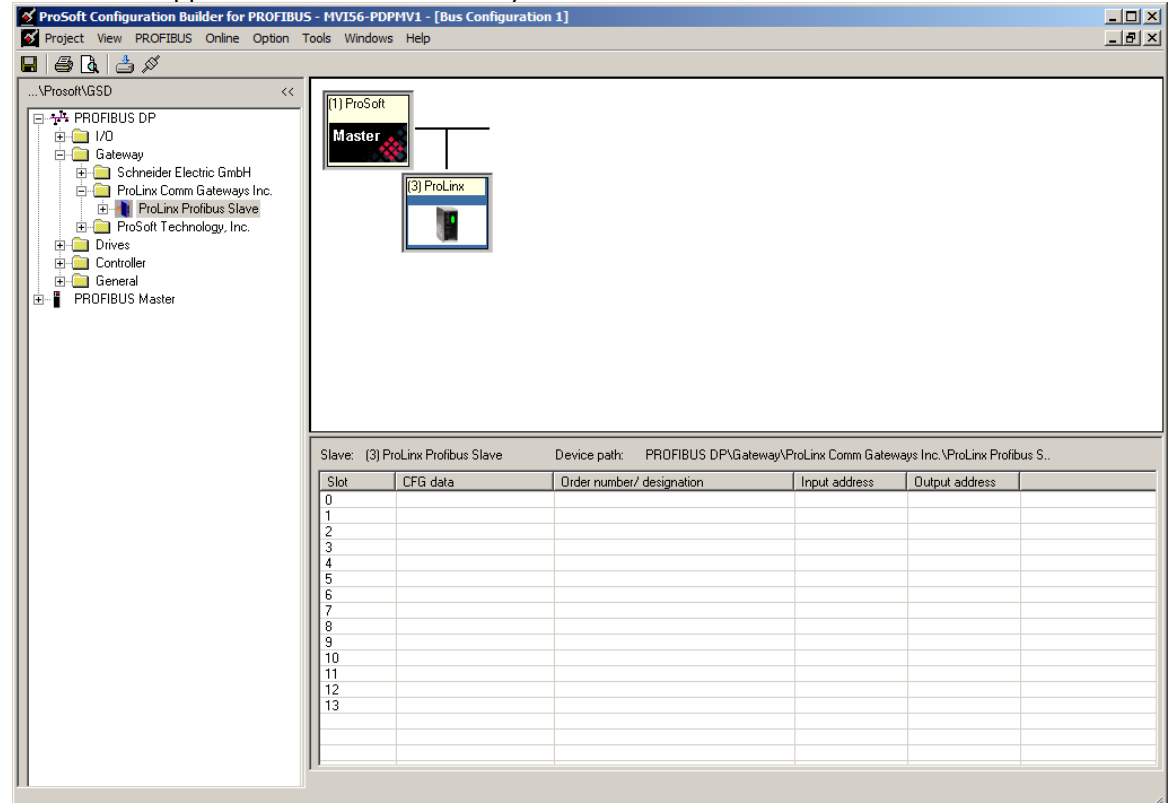

**NOTE:** Default slave address for the first slave is 3, if you need to change it, please refer to **Appendix B – Changing PROFIBUS slave address – p.38** 

Expand the Slave in the tree view; this shows you the list of supported slots for the slave:

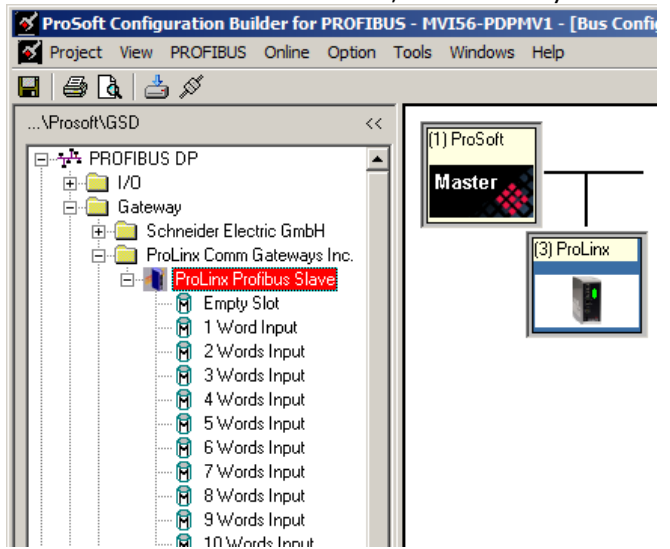

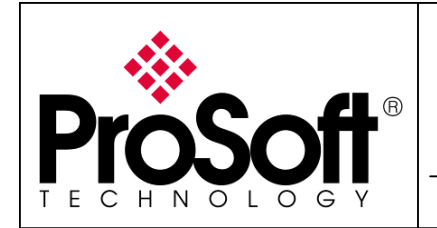

How to Setup MVI56-PDPMV1 Using Add-On Instruction and CIPconnect<sup>™</sup>

Drag & Drop desired slots in the slots window:

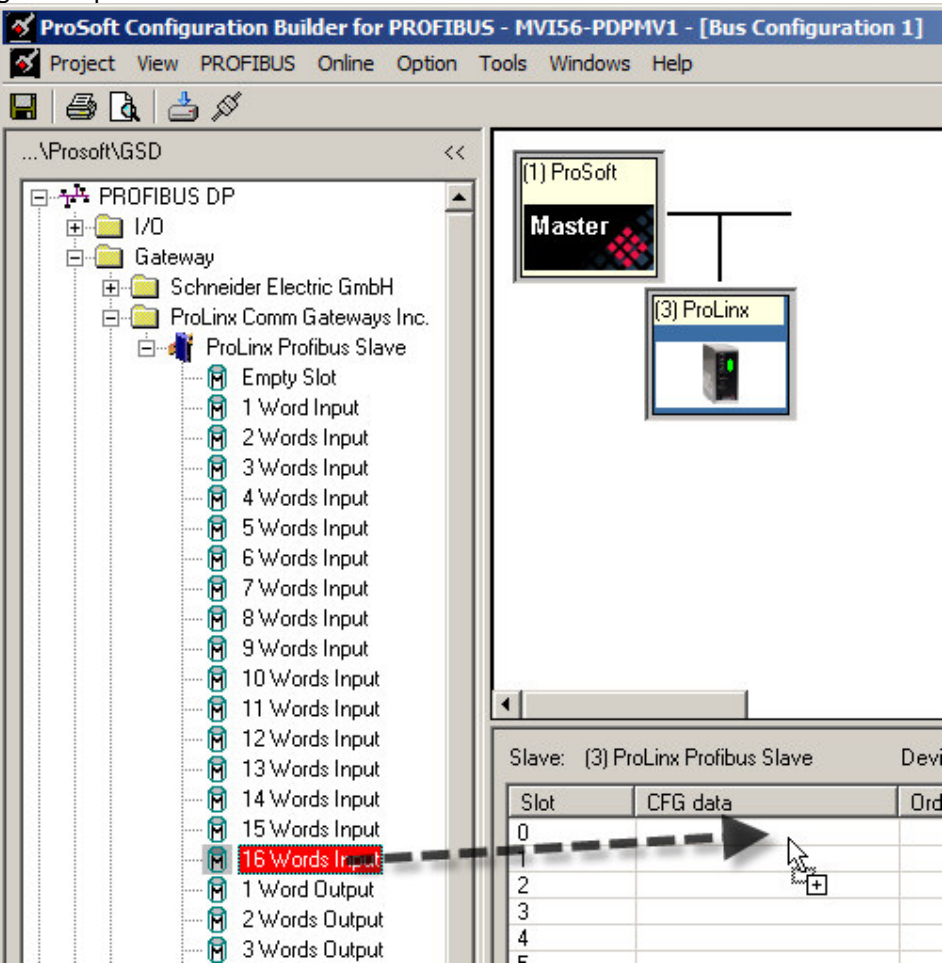

For the example, I selected 100 input words and 100 outputs words ( $6 \times 16W + 4W = 100W$ ).

| Slave: (3 | ) ProLinx Profibus Slave | Device path: PROFIBUS DP\Ga | teway\ProLinx Comm Gate | ways Inc.\ProLinx Profib | ius S., |
|-----------|--------------------------|-----------------------------|-------------------------|--------------------------|---------|
| Slot      | CFG data                 | Order number/ designation   | Input address           | Output address           |         |
| 0         | 0x5F                     | 16 Words Input              | 031                     |                          |         |
| 1         | 0x5F                     | 16 Words Input              | 3263                    |                          |         |
| 2         | 0x5F                     | 16 Words Input              | 6495                    |                          |         |
| 3         | 0x5F                     | 16 Words Input              | 96127                   |                          |         |
| 4         | 0x5F                     | 16 Words Input              | 128159                  |                          |         |
| 5         | 0x5F                     | 16 Words Input              | 160191                  |                          |         |
| 6         | 0x53                     | 4 Words Input               | 192199                  |                          |         |
| 7         | 0x6F                     | 16 Words Output             |                         | 031                      |         |
| 8         | 0x6F                     | 16 Words Output             |                         | 3263                     |         |
| 9         | 0x6F                     | 16 Words Output             |                         | 6495                     |         |
| 10        | 0x6F                     | 16 Words Output             |                         | 96127                    |         |
| 11        | 0x6F                     | 16 Words Output             |                         | 128159                   |         |
| 12        | 0x6F                     | 16 Words Output             |                         | 160191                   |         |
| 13        | 0x63                     | 4 Words Output              |                         | 192199                   |         |
|           |                          |                             |                         |                          |         |

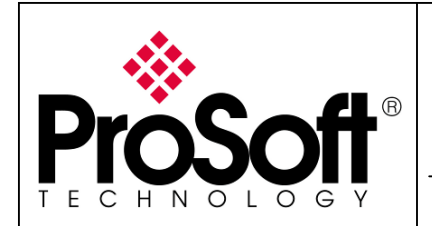

How to Setup MVI56-PDPMV1 Using Add-On Instruction and CIPconnect<sup>™</sup>

Close the ProSoft Configuration Builder for PROFIBUS using the menu **Project>Exit**:

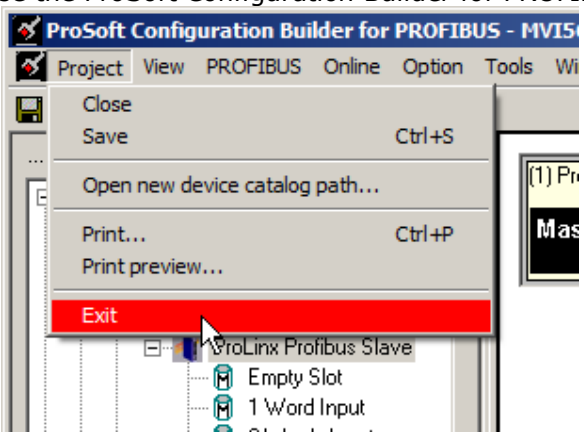

#### Save the configuration as requested:

| ProSoft Co | onfiguratio               | on Builder for Pl               | ROFIBUS X |
|------------|---------------------------|---------------------------------|-----------|
| ?          | Close proje<br>Save proje | ect: MVI56-PDPM\<br>ct changes? | /1.xml    |
|            | Yes                       | No                              | Cancel    |

Go back to the main window by dicking the **OK** button:

| PDPMV1 PROFIBUS Master Setup                                                                                                    | × |
|----------------------------------------------------------------------------------------------------|---|
| PROFIBUS Master - Module Communications<br>Profibus Editor : Terminated : Project Changed : Project                                           |   |
| Select Port: Com 1 Firmware Update                                                                                                    |   |
| Test Connection CIP Path Edit Cancel Update                                                                                                   |   |
| PROFIBUS Setup and Monitor<br>Prohibit Master Control<br>Configure PROFIBUS<br>PROFIBUS<br>PROFIBUS<br>PROFIBUS: F1434774<br>Module: 8F74FC6D |   |
| Cancel Monitor/Modify Calculate Processor Network Memory Map                                                                                  |   |
| Export Master Config OK                                                                                                    |   |

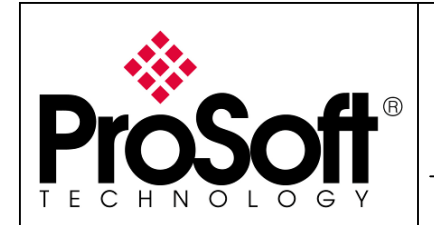

How to Setup MVI56-PDPMV1 Using Add-On Instruction and CIPconnect<sup>™</sup>

#### A.2.3. Download the configuration to the module

Right click on the MVI56-PDPMV1 module in the tree view and select: **Download from PC to Device** 

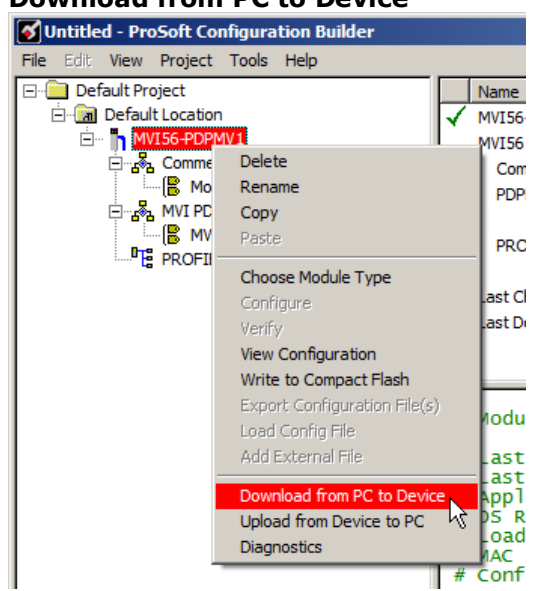

In the window that appeared, select **1756-ENBT**:

| Download files from PC to module                                                                                | × |
|----------------------------------------------------------------------------------------------------|---|
|                                                                                                    |   |
| STEP 1: Select Port Com 1  Use Defa  Com 1 Use Defa  Com 1 CIP Path Edit Test Connection STEP 2: Transfer Files |   |
| DOWNLOAD Abort Cancel OK                                                                                        |   |

#### Click on CIP Path Edit:

| Download files from PC to module |                   | ×               |
|----------------------------------|-------------------|-----------------|
|                                  |                   |                 |
|                                  |                   |                 |
| STEP 1: Select Port 1756-ENBT    | t:192.168.0.100,p | :1,s:0          |
| Use Default IP Address 🗖         | CIP Path Edit     | Test Connection |
| STEP 2: Transfer Files           |                   |                 |
| DOWNLOAD Abort                   | Cancel            | OK              |

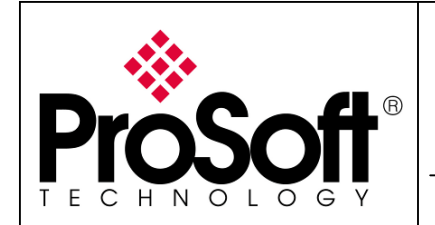

How to Setup MVI56-PDPMV1 Using Add-On Instruction and CIPconnect<sup>™</sup>

In the CIPconnect<sup>TM</sup> Path Editor, enter the correct parameters to address the MVI56-PDPMV1 module in the ControlLogix rack.

Click on Construct CIP Path:

| lo | Source Module | Source Module IP<br>Address | Source Module Node<br>Address | Destination Module | Destination Module<br>Slot Number |
|----|---------------|-----------------------------|-------------------------------|--------------------|-----------------------------------|
| 1  | 1756-ENBT     | 192.168.170.195             |                               | MVI56-Module       | · 1                               |
|    |               |                             |                               |                    |                                   |
|    |               |                             |                               |                    |                                   |
|    |               |                             |                               |                    |                                   |
|    |               |                             |                               |                    |                                   |

You should see the module address path in the CIP path bar. Click **OK** to go back to the download files from PC to module window:

| TRear | nect Dath Editor     |                                   |                               |                    | ×                                 |
|-------|----------------------|-----------------------------------|-------------------------------|--------------------|-----------------------------------|
|       |                      | nect <sup>™</sup> PA <sup>-</sup> | TH EDIT                       | OR                 | ProSoft*                          |
| No    | Source Module        | Source Module IP<br>Address       | Source Module Node<br>Address | Destination Module | Destination Module<br>Slot Number |
| 1     | 1756-ENBT            | 192.168.170.195                   |                               | MVI56-Module       | · 1                               |
|       |                      |                                   |                               |                    |                                   |
| t:192 | .168.170.195,p:1,s:1 |                                   | 1                             | 1                  |                                   |
|       |                      | Add Rack                          | Delete Rack                   | Construct CIP Path |                                   |
|       |                      | ОК                                | Cance                         | el                 |                                   |

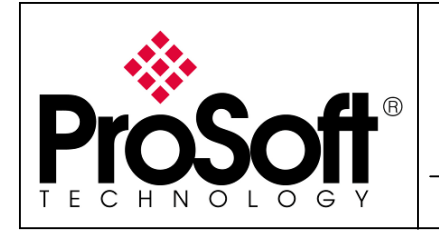

How to Setup MVI56-PDPMV1 Using Add-On Instruction and CIPconnect<sup>™</sup>

Click **DOWNLOAD** to actually download configuration to the MVI56-PDPMV1 module.

| Download files from PC to module |                               | X |
|----------------------------------|-------------------------------|---|
|                                  |                               | _ |
|                                  |                               | - |
| STEP 1: Select Port 1756-ENBT    | t:192.168.170.195,p:1,s:1     | _ |
| Use Default IP Address 🗖         | CIP Path Edit Test Connection | ١ |
| STEP 2: Transfer Files           |                               |   |
| DOWNLOAD Abort                   | Cancel OK                     |   |

The following states appear successively; click **OK** when the module running:

| ×    |
|------|
|      |
|      |
| -    |
|      |
| lion |
|      |
|      |
|      |

The configuration of the module using ProSoft configuration Builder is now finished.

You can save your project and close ProSoft configuration Builder.

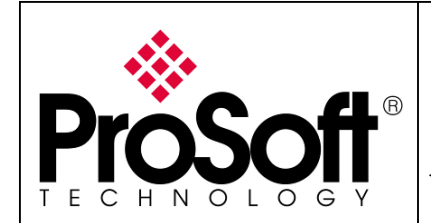

How to Setup MVI56-PDPMV1 Using Add-On Instruction and CIPconnect<sup>™</sup>

#### A.3. Step 3: Verifying communication

#### A.3.1. On PROFIBUS using the ProSoft Configuration Builder

Open your project in ProSoft Configuration Builder and double click on **PROFIBUS DP**:

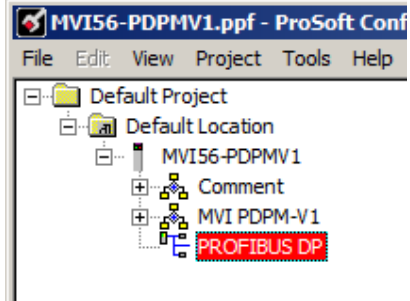

In the windows that appeared, click on **Configure PROFIBUS**:

| PDPMV1 PROFIBUS Master Setup                                             | X |
|--------------------------------------------------------------------------|---|
| PROFIBUS Master - Module Communications<br>Profibus Editor : Not started |   |
| Salart Date 1756 ENRT                                                    |   |
| t:192.168.170.195,p:1,s:1                                                |   |
| Test Connection CIP Path Edit Cancel Update                              |   |
| PROFIBUS Setup and Monitor<br>Prohibit Master Control<br>PROFIBUS:       |   |
| Configure PROFIBUS Module:                                               |   |
| Cancel Monitor/Modify Calculate                                          |   |
| Processor Network Memory Map                                             |   |
| Export Master Config OK                                                  |   |

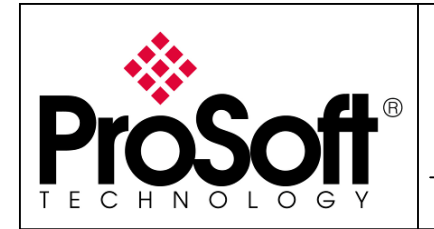

How to Setup MVI56-PDPMV1 Using Add-On Instruction and CIPconnect<sup>™</sup>

Select the menu **Online>Monitor/Modify**:

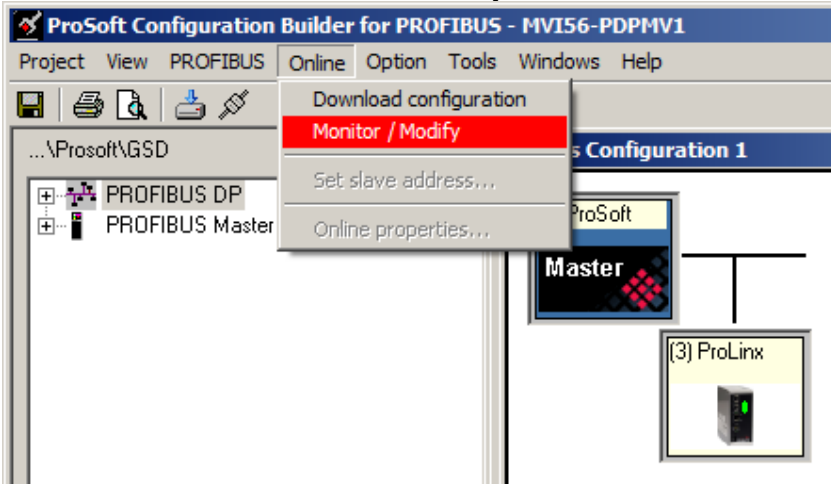

Wait for few seconds to allow the connection to establish.

Once established, you should see a bar graph going right and left, the PROFIBUS slaves should have a coloured border (see screenshot below):

| 🥳 Bus Config          | juration 1  |                        |                       | <u> </u>  |
|-----------------------|-------------|------------------------|-----------------------|-----------|
| (1) ProSoft<br>Master | (3) ProLinx |                        |                       |           |
|                       | -           | 1                      | (                     |           |
| Bus addr              | Туре        | Name                   | Vendor                | Comment 🔺 |
| 0                     |             |                        |                       |           |
| 1                     | Master      | ProSoft                | ProSoft Technology    |           |
| 2                     |             |                        |                       |           |
| 3                     | Slave       | ProLinx Profibus Slave | ProLinx Comm Gateways |           |
| 4                     |             |                        |                       |           |
| 5                     |             |                        |                       |           |
| 6                     |             |                        |                       |           |
|                       |             |                        |                       | <b>_</b>  |
|                       |             |                        |                       |           |
|                       |             |                        |                       |           |

Red means the communication is in error. Green means communication is running.

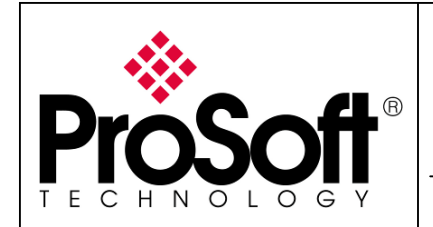

How to Setup MVI56-PDPMV1 Using Add-On Instruction and CIPconnect<sup>™</sup>

Double click on the slave you want to monitor and check the values in inputs and outputs:

| Module name                                                                                                    | Address                                                               | Format                                                         | Value                     | Status                                                         |    |
|----------------------------------------------------------------------------------------------------|-----------------------------------------------------------------------|----------------------------------------------------------------|---------------------------|----------------------------------------------------------------|----|
| 16 Words Input                                                                                                    | 031                                                                   | Hex                                                            |                           | Fault                                                          | 70 |
| 16 Words Input                                                                                                    | 3263                                                                  | Hex                                                            |                           | Fault                                                          |    |
| 16 Words Input                                                                                                    | 6495                                                                  | Hex                                                            |                           | Fault                                                          |    |
| 16 Words Input                                                                                                    | 96127                                                                 | Hex                                                            |                           | Fault                                                          |    |
| 16 Words Input                                                                                                    | 128159                                                                | Hex                                                            |                           | Fault                                                          |    |
| 16 Words Input                                                                                                    | 160191                                                                | Hex                                                            |                           | Fault                                                          |    |
| 4 Words Input                                                                                                    | 192199                                                                | Hex                                                            |                           | Fault                                                          |    |
|                                                                                                    |                                                                       |                                                                |                           |                                                                |    |
| lutput                                                                                                    | Åddrass                                                               | Format                                                         | Value                     | Statue                                                         |    |
| lutput<br>Module name<br>16 Words Dutnut                                                                                                    | Address<br>0.31                                                       | Format<br>Hex                                                  | Value                     | Status<br>Fault                                                |    |
| lutput<br>Module name<br>16 Words Output<br>16 Words Output                                                                                               | Address<br>031<br>32. 63                                              | Format<br>Hex<br>Hex                                           | Value                     | Status<br>Fault<br>Fault                                       |    |
| lutput<br>Module name<br>16 Words Output<br>16 Words Output<br>16 Words Output                                                                            | Address<br>031<br>3263<br>6495                                        | Format<br>Hex<br>Hex<br>Hex                                    | Value                     | Status<br>Fault<br>Fault<br>Fault                              |    |
| lutput<br>Module name<br>16 Words Output<br>16 Words Output<br>16 Words Output<br>16 Words Output                                                         | Address<br>031<br>3263<br>6495<br>96127                               | Format<br>Hex<br>Hex<br>Hex<br>Hex                             | Value                     | Status<br>Fault<br>Fault<br>Fault<br>Fault                     |    |
| lutput<br>Module name<br>16 Words Output<br>16 Words Output<br>16 Words Output<br>16 Words Output                                                         | Address<br>031<br>3263<br>6495<br>96127<br>128159                     | Format<br>Hex<br>Hex<br>Hex<br>Hex<br>Hex                      | Value<br><br>             | Status<br>Fault<br>Fault<br>Fault<br>Fault<br>Fault            |    |
| lulput<br>Module name<br>16 Words Dutput<br>16 Words Dutput<br>16 Words Dutput<br>16 Words Dutput<br>16 Words Dutput<br>16 Words Dutput                   | Address<br>031<br>3263<br>6495<br>96127<br>128159<br>1160191          | Format<br>Hex<br>Hex<br>Hex<br>Hex<br>Hex<br>Hex               | Value                     | Status<br>Fault<br>Fault<br>Fault<br>Fault<br>Fault<br>Fault   |    |
| lutput<br>Module name<br>16 Words Dutput<br>16 Words Dutput<br>16 Words Dutput<br>16 Words Dutput<br>16 Words Dutput<br>16 Words Dutput<br>4 Words Dutput | Address<br>031<br>3263<br>6495<br>96127<br>128159<br>160191<br>192199 | Format<br>Hex<br>Hex<br>Hex<br>Hex<br>Hex<br>Hex<br>Hex<br>Hex | Value<br><br><br><br><br> | Status<br>Fauk<br>Fauk<br>Fauk<br>Fauk<br>Fauk<br>Fauk<br>Fauk |    |
| Iulput<br>Module name<br>16 Words Output<br>16 Words Output<br>16 Words Output<br>16 Words Output<br>16 Words Output<br>16 Words Output<br>4 Words Output | Address<br>031<br>3263<br>96127<br>128159<br>160191<br>192199         | Format<br>Hex<br>Hex<br>Hex<br>Hex<br>Hex<br>Hex<br>Hex        | Value                     | Status<br>Fauk<br>Fauk<br>Fauk<br>Fauk<br>Fauk<br>Fauk<br>Fauk |    |

In the screenshot below, the ProLinx PROFIBUS slave module was actually connected to the MVI56-PDPMV1 module and communication was working fine:

| vlodule name                                                                                                    | Address                                                                | Format                                                  | Value                                                                                                    | Status                                                                                                    |     |
|----------------------------------------------------------------------------------------------------|------------------------------------------------------------------------|---------------------------------------------------------|----------------------------------------------------------------------------------------------------|----------------------------------------------------------------------------------------------------|-----|
| 16 Words Input                                                                                                    | 031                                                                    | Hex                                                     | 0x00;0x00;0x00;0x00;0x00                                                                                                    | ОК                                                                                                    | -17 |
| 16 Words Input                                                                                                    | 3263                                                                   | Hex                                                     | 0x00;0x00;0x00;0x00;0x00                                                                                                    | OK                                                                                                    |     |
| 6 Words Input                                                                                                    | 6495                                                                   | Hex                                                     | 0x00;0x00;0x00;0x00;0x00                                                                                                    | OK                                                                                                    |     |
| 6 Words Input                                                                                                    | 96127                                                                  | Hex                                                     | 0x00;0x00;0x00;0x00;0x00                                                                                                    | OK                                                                                                    |     |
| 6 Words Input                                                                                                    | 128159                                                                 | Hex                                                     | 0x00;0x00;0x00;0x00;0x00                                                                                                    | OK                                                                                                    |     |
| 6 Words Input                                                                                                    | 160191                                                                 | Hex                                                     | 0x00;0x00;0x00;0x00;0x00                                                                                                    | OK                                                                                                    |     |
| Words Input                                                                                                    | 192199                                                                 | Hex                                                     | 0x00;0x00;0x00;0x00;0x00                                                                                                    | OK                                                                                                    |     |
|                                                                                                    |                                                                        |                                                         |                                                                                                    |                                                                                                    |     |
| utput                                                                                                    |                                                                        | <b>F</b>                                                |                                                                                                    |                                                                                                    |     |
| utput<br>Module name                                                                                                    | Address                                                                | Format                                                  | Value                                                                                                    | Status                                                                                                    |     |
| utput<br>fodule name<br>6 Words Dutput                                                                                                    | Address<br>031                                                         | Format<br>Hex                                           | Value<br>0x01;0x02;0x03;0x04;0x05                                                                                                    | Status<br>OK                                                                                                    |     |
| utput<br>Adule name<br>6 Words Output<br>6 Words Output<br>6 Words Output                                                                                   | Address<br>031<br>3263                                                 | Format<br>Hex<br>Hex                                    | Value<br>0x01,0x02,0x03,0x04,0x05<br>0x21,0x22,0x23,0x24,0x25                                                                                                    | Status<br>OK<br>OK                                                                                                    |     |
| utput<br>fodule name<br>6 Words Output<br>6 Words Output<br>6 Words Output<br>6 Words Output                                                                | Address<br>031<br>3263<br>6495<br>96122                                | Format<br>Hex<br>Hex<br>Hex                             | Value<br>Value<br>0x01;0x02;0x03;0x04;0x05<br>0x21;0x22;0x23;0x24;0x25<br>0x41;0x42;0x43;0x44;0x45<br>0x41;0x42;0x43;0x44;0x45                                                                                                    | Status<br>OK<br>OK<br>OK                                                                                                    |     |
| ulput<br>Addule name<br>6 Words Dutput<br>6 Words Dutput<br>6 Words Dutput<br>6 Words Dutput<br>6 Words Dutput                                              | Address<br>031<br>3263<br>6495<br>96127<br>128159                      | Format<br>Hex<br>Hex<br>Hex<br>Hex<br>Hex               | Value<br>0x01:0x02;0x03:0x04;0x05<br>0x21:0x22;0x23:0x24;0x25<br>0x41:0x42;0x43:0x44;0x45<br>0x61:0x62;0x63:0x64;0x40                                                                                                    | Status<br>OK<br>OK<br>OK<br>OK                                                                                                    |     |
| utput<br>fodule name<br>6 Words Output<br>6 Words Output<br>6 Words Output<br>6 Words Output<br>6 Words Output<br>6 Words Output                            | Address<br>031<br>3263<br>6495<br>96127<br>128159<br>100.191           | Format<br>Hex<br>Hex<br>Hex<br>Hex<br>Hex<br>Hex        | Value<br>0x01;0x02;0x03;0x04;0x05<br>0x1;0x22;0x23;0x24;0x25<br>0x41;0x42;0x43;0x45<br>0x61;0x62;0x63;0x64;0x00<br>0x00;0x00;0x00;0x00;0x00<br>0x00;0x00;0x00;0x00;0x00                                                                                                    | Status           OK           OK           OK           OK           OK           OK           OK           OK           OK           OK           OK           OK           OK           OK |     |
| Volue name<br>6 Words Dutput<br>6 Words Dutput<br>6 Words Dutput<br>6 Words Dutput<br>6 Words Dutput<br>6 Words Dutput<br>8 Words Dutput<br>10 Words Dutput | Address<br>031<br>3263<br>6495<br>96127<br>128159<br>160191<br>192.199 | Format<br>Hex<br>Hex<br>Hex<br>Hex<br>Hex<br>Hex        | Value Value  | Status<br>OK<br>OK<br>OK<br>OK<br>OK<br>OK                                                                                                    |     |
| Volue name<br>6 Words Dutput<br>6 Words Dutput<br>6 Words Dutput<br>6 Words Dutput<br>6 Words Dutput<br>6 Words Dutput<br>1 Words Dutput                    | Address<br>031<br>3263<br>6495<br>96127<br>128159<br>160191<br>192199  | Format<br>Hex<br>Hex<br>Hex<br>Hex<br>Hex<br>Hex<br>Hex | Value 0x01,0x02,0x03,0x04,0x05 0x21,0x22,0x23,0x24,0x25 0x41,0x42,0x43,0x44,0x45 0x61,0x62,0x63,0x44,0x45 0x61,0x62,0x63,0x64,0x40 0x00,0x00,0x00,0x00,0x00,0x00 0x00,0x00,0x00,0x00,0x00 0x00,0x00,0x00,0x00,0x00 0x00,0x00,0x00,0x00,0x00 0x00,0x00,0x00,0x00,0x00 0x00,0x00,0x00,0x00 0x00,0x00,0x00,0x00 0x00,0x00,0x00,0x00 0x00,0x00,0x00,0x00 0x00,0x00,0x00,0x00 0x00,0x00,0x00,0x00 0x00,0x00,0x00 0x00,0x00,0x00,0x00 0x00,0x00,0x00,0x00 0x00,0x00,0x00,0x00 0x00,0x00,0x00 0x00,0x00,0x00 0x00,0x00,0x00 0x00,0x00,0x00,0x00 0x00,0x00,0x00 0x00,0x00,0x00 0x00,0x00,0x00 0x00,0x00,0x00 0x00,0x00,0x00 0x00,0x00,0x00 0x00,0x00,0x00 0x00,0x00,0x00 0x00,0x00,0x00 0x00,0x00,0x00 0x00,0x00 0x00,0x00,0x00 0x00,0x00 0x00,0x00,0x00 0x00,0x00 0x00,0x00 0x00,0x00 0x00,0x00 0x00,0x00 0x00 0x00,0x00 0x00 0x00,0x00 0x00 0x00 0x00 0x00 0x00 0x00 0x00 0x00 0x00 0x00 0x00 0x00 0x00 0x00 0x00 0x00 0x00 0x00 0x00 0x00 0x00 0x00 0x00 0x00 0x00 0x00 0x0 0x0 | Status<br>OK<br>OK<br>OK<br>OK<br>OK<br>OK                                                                                                    |     |
| utput<br>Aodule name<br>6 Words Output<br>6 Words Output<br>6 Words Output<br>6 Words Output<br>6 Words Output<br>1 Words Output                            | Address<br>031<br>3263<br>6495<br>96127<br>128159<br>160191<br>192199  | Format<br>Hex<br>Hex<br>Hex<br>Hex<br>Hex<br>Hex<br>Hex | Value 0x01,0x02,0x03,0x04,0x05 0x21,0x22,0x23,0x24,0x25 0x41,0x42,0x43,0x44,0x45 0x61,0x62,0x63,0x64,0x40 0x00,0x00,0x00,0x00,0x00,0x00 0x00,0x00,0x00,0x00,0x00 0x00,0x00,0x00,0x00 0x00,0x00,0x00,0x00 0x00,0x00,0x00,0x00 0x00,0x00,0x00,0x00 0x00,0x00,0x00,0x00 0x00,0x00,0x00,0x00 0x00,0x00,0x00,0x00 0x00,0x00,0x00,0x00 0x00,0x00,0x00,0x00 0x00,0x00,0x00,0x00 0x00,0x00,0x00,0x00 0x00,0x00,0x00,0x00 0x00,0x00,0x00,0x00 0x00,0x00,0x00 0x00,0x00,0x00,0x00 0x00,0x00,0x00,0x00 0x00,0x00,0x00,0x00 0x00,0x00,0x00 0x00,0x00,0x00,0x00 0x00,0x00,0x00 0x00,0x00,0x00 0x00,0x00,0x00,0x00 0x00,0x00,0x00 0x00,0x00,0x00 0x00,0x00,0x00 0x00,0x00,0x00 0x00,0x00,0x00 0x00,0x00,0x00 0x00,0x00,0x00 0x00,0x00,0x00 0x00,0x00,0x00 0x00,0x00 0x00,0x00,0x00 0x00,0x00 0x00,0x00,0x00 0x00,0x00,0x00 0x0 0x                                                                                                    | Status<br>OK<br>OK<br>OK<br>OK<br>OK<br>OK<br>OK                                                                                                    |     |

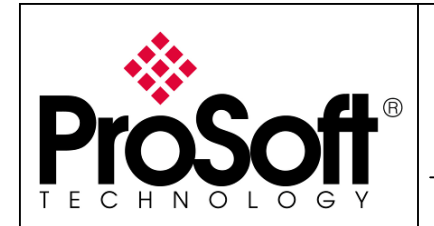

How to Setup MVI56-PDPMV1 Using Add-On Instruction and CIPconnect<sup>™</sup>

#### A.3.2. Starting MVI56-PDPMV1 communication

The MVI56-PDPMV1 checks that his configuration and the configuration in the ControlLogix matches using CRC method, it then starts communication.

In order to check the CRC, the ladder logic has to copy the CRC values coming from the MVI56-PDPMV1 module in Local:x:I.Data[204] to Local:x:I.Data[207] to the module in Local:x:O.Data[204] to Local:x:O.Data[207].

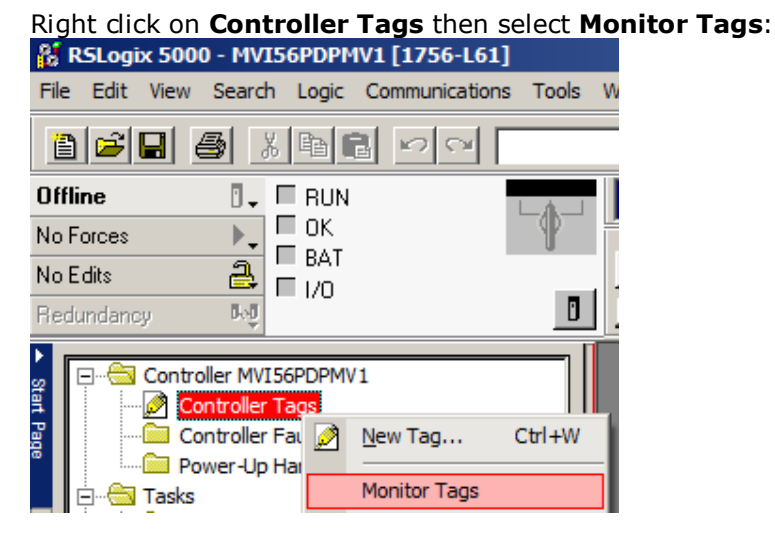

By default, the CRC are not copied from the Inputs to the Outputs (see below):

| -MVI56PDPMV1                                                                                                    | {}         | {} |         | PDPMV1_Module  |
|----------------------------------------------------------------------------------------------------|------------|----|---------|----------------|
| H-MVI56PDPMV1.Output                                                                                                    | {}         | {} | Decimal | SINT[1536]     |
| H-MVI56PDPMV1.Input                                                                                                    | {}         | {} | Decimal | SINT[1536]     |
| H-MVI56PDPMV1.BP                                                                                                    | {}         | {} |         | PDPMV1_backpl  |
| H-MVI56PDPMV1.Status                                                                                                    | {}         | {} |         | PDPMV1_Status  |
| How The American State For the American State For the American | {}         | {} |         | PDPMV1_Commanc |
| HT=MVI56PDPMV1.Mailbox                                                                                                    | {}         | {} |         | PDPMV1_Mailbox |
| -MVI56PDPMV1.CRC                                                                                                    | {}         | {} |         | PDPMV1_CRC_S   |
| -MVI56PDPMV1.CRC.In                                                                                                    | {}         | {} |         | PDPMV1_CRC     |
| H-MVI56PDPMV1.CRC.In.ProfibusCRC                                                                                                    | -247249036 |    | Decimal | DINT           |
|                                                                                                    | 205288467  |    | Decimal | DINT           |
| -MVI56PDPMV1.CRC.Out                                                                                                    | {}         | {} |         | PDPMV1_CRC     |
| HVI56PDPMV1.CRC.Out.ProfibusCRC                                                                                                    | 0          |    | Decimal | DINT           |
|                                                                                                    | 0          |    | Decimal | DINT           |
|                                                                                                    | {}         | {} |         | PDPMV1_MBCon   |
| ±-MVI56PDPMV1.Util                                                                                                    | {}         | {} |         | PDPMV1_Util    |

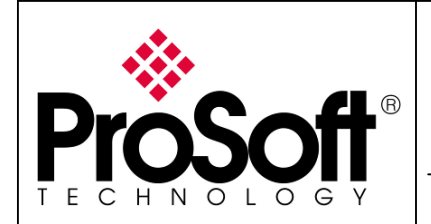

How to Setup MVI56-PDPMV1 Using Add-On Instruction and CIPconnect<sup>™</sup>

#### Navigate to MVI56PDPMV1.MailboxCommand.SynchCRC and set a value of "1".

| -MVI56PDPMV1                          | {} | {} |         | PDPMV1_Module  |
|---------------------------------------|----|----|---------|----------------|
| H-MVI56PDPMV1.0utput                  | {} | {} | Decimal | SINT[1536]     |
| H-MVI56PDPMV1.Input                   | {} | {} | Decimal | SINT[1536]     |
| H-MVI56PDPMV1.BP                      | {} | {} |         | PDPMV1_backpl  |
| H-MVI56PDPMV1.Status                  | {} | {} |         | PDPMV1_Status  |
| -MVI56PDPMV1.MailboxCommand           | {} | {} |         | PDPMV1_Commanc |
|                                       | 0  |    | Decimal | BOOL           |
|                                       | 0  |    | Decimal | BOOL           |
| -MVI56PDPMV1.MailboxCommand.ClearMode | 0  |    | Decimal | BOOL           |
|                                       | 1  |    | Decimal | BOOL           |
|                                       | 0  |    | Decimal | BOOL           |
|                                       | 0  |    | Decimal | BOOL           |

#### Note: In the current implementation of the Add-On Instruction, you will have to manually reset the value to "0".

You can see now that the CRC values match from Inputs to Outputs:

| -MVI56PDPMV1                    | {}         | {} |         | PDPMV1_Module  |
|---------------------------------|------------|----|---------|----------------|
| +-MVI56PDPMV1.Output            | {}         | {} | Decimal | SINT[1536]     |
| HT=MVI56PDPMV1.Input            | {}         | {} | Decimal | SINT[1536]     |
| HVI56PDPMV1.BP                  | {}         | {} |         | PDPMV1_backpl  |
| HVI56PDPMV1.Status              | {}         | {} |         | PDPMV1_Status  |
| HVI56PDPMV1.MailboxCommand      | {}         | {} |         | PDPMV1_Commanc |
| HVI56PDPMV1.Mailbox             | {}         | {} |         | PDPMV1_Mailbox |
| -MVI56PDPMV1.CRC                | {}         | {} |         | PDPMV1_CRC_S   |
| -MVI56PDPMV1.CRC.In             | {}         | {} |         | PDPMV1_CRC     |
| HVI56PDPMV1.CRC.In.ProfibusCRC  | -247249036 |    | Decimal | DINT           |
| HVI56PDPMV1.CRC.In.ModuleCRC    | 205288467  |    | Decimal | DINT           |
| -MVI56PDPMV1.CRC.Out            | {}         | {} |         | PDPMV1_CRC     |
| HVI56PDPMV1.CRC.Out.ProfibusCRC | -247249036 |    | Decimal | DINT           |
| HVI56PDPMV1.CRC.Out.ModuleCRC   | 205288467  |    | Decimal | DINT           |
| ■-MVI56PDPMV1.MailboxControl    | {}         | {} |         | PDPMV1_MBCon   |
| ±-MVI56PDPMV1.Util              | {}         | {} |         | PDPMV1_Util    |

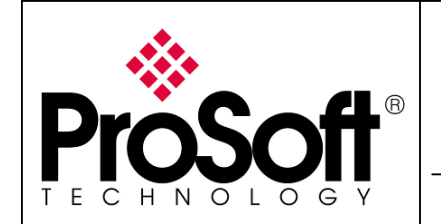

How to Setup MVI56-PDPMV1 Using Add-On Instruction and CIPconnect<sup>TM</sup>

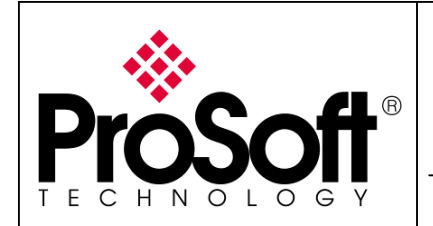

How to Setup MVI56-PDPMV1 Using Add-On Instruction and CIPconnect<sup>™</sup>

#### B. <u>APPENDIX</u>

#### B.1. Appendix A – Importing GSD files

In the ProSoft Configuration Builder for PROFIBUS tool, select the following menu: **Tools>Install new GS\*-file...** 

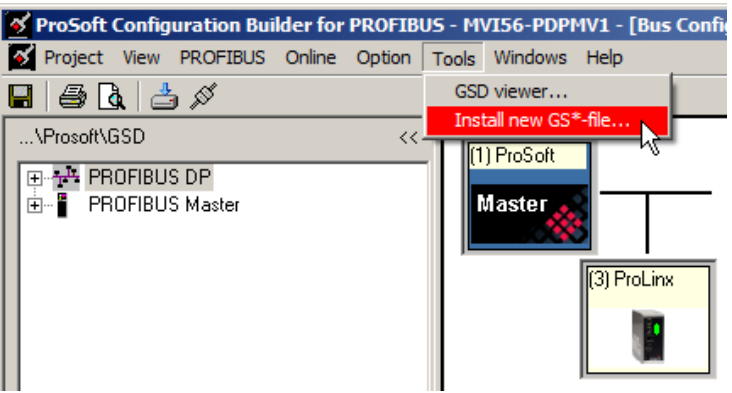

Browse your computer to the directory where you placed your products' GS\* files then click **Open**:

| 😽 Select GSD fil                               | e for installat                                                                                                    | ion                            |           |                              |                      |              | ×        |
|------------------------------------------------|----------------------------------------------------------------------------------------------------|--------------------------------|-----------|------------------------------|----------------------|--------------|----------|
| <del>()</del> - ()                             | → PROFIBUS E                                                                                                    | OP ▼ GSD ▼ ET200M              | - IM153-1 | - 🗸 🚺                        | Search               |              |          |
| 🕒 Organize 👻                                   | Views                                                                                                    | <ul> <li>New Folder</li> </ul> |           |                              |                      |              | 0        |
| Favorite Links Documents Recent Places Locktop |                                                                                                    |                                | Na        | ime 🔺 👻 Date<br>siem801d.gsd |                      | ▼ Size       | <b>.</b> |
| More »                                         |                                                                                                    |                                | _         |                              |                      |              |          |
| Folders                                        | CPU416-3_V4<br>CPU417-4<br>CPU417-4_V4<br>EM277<br>ET200M - IM1<br>IM308-C<br>PPX505-6870<br>S5-95U<br>SIMOTION CC | 53-1<br>53-2                   |           |                              |                      |              |          |
|                                                | File name:                                                                                                    | siem801d.gsd                   |           | <u>-</u>                     | GD*-Files (*<br>Open | .gs*)<br>Can | cel      |

The following message will appear, select Yes or No depending on your needs:

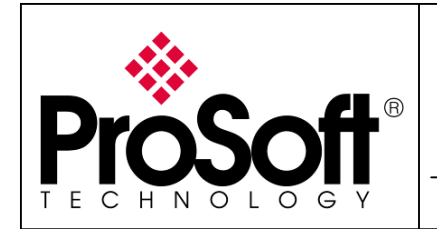

How to Setup MVI56-PDPMV1 Using Add-On Instruction and CIPconnect<sup>TM</sup>

| Bitmaps for GS*-file                 | $\times$ |
|--------------------------------------|----------|
| Are there any pictures for GS*-file? |          |
| Yes No                               |          |

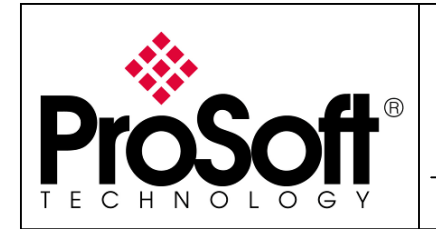

How to Setup MVI56-PDPMV1 Using Add-On Instruction and CIPconnect<sup>™</sup>

If you selected Yes, select the corresponding picture in the next window:

| <u> S</u> elect bitmap                | file / files for | installation     |        |          |           |               |     | × |
|---------------------------------------|------------------|------------------|--------|----------|-----------|---------------|-----|---|
| 00 🕨                                  | ▼ PROFIBUS D     | P ▼ GSD ▼ ET200M | - IM15 | 53-1 🔻   | · 🛃 Se    | arch          |     |   |
| 🕒 Organize 🔻                          | Views 🔻          | New Folder       |        |          |           |               |     | 0 |
| Favorite Links                        |                  |                  |        | Name 🔺   | - Date mo | dified 🚽 Type | -   | • |
| Documents                             |                  |                  |        | im 153_1 | ln.bmp    |               |     |   |
| Perent Places                         |                  |                  |        |          |           |               |     |   |
|                                       |                  |                  |        |          |           |               |     |   |
| Mere N                                |                  |                  |        |          |           |               |     |   |
| More >>                               |                  |                  |        |          |           |               |     |   |
| Folders                               |                  |                  | ~      |          |           |               |     |   |
|                                       | CPI 1416-2       |                  |        |          |           |               |     |   |
|                                       | CPU416-2 V4      |                  | _      |          |           |               |     |   |
|                                       | CPU416-2PCI      |                  |        |          |           |               |     |   |
|                                       | CPU416-3         |                  |        |          |           |               |     |   |
|                                       | CPU416-3_V4      |                  |        |          |           |               |     |   |
| i i i i i i i i i i i i i i i i i i i | CPU417-4         |                  |        |          |           |               |     |   |
| <u> </u>                              | CPU417-4_V4      |                  |        |          |           |               |     |   |
|                                       | EM277            |                  |        |          |           |               |     |   |
|                                       | ET200M - IM15    | 53-1             |        |          |           |               |     |   |
|                                       | FT200M - TM15    | :3-7             | -      |          |           |               |     |   |
|                                       | File name:       | m153_1n.bmp      |        |          | •         | Bitmaps (*.bm | ip) | • |
|                                       |                  |                  |        |          |           | Open          | Can |   |
|                                       |                  |                  |        |          |           | Open          |     |   |

If multiple images are available, repeat the operation as required.

The GS\* file has been imported in the ProSoft Configuration Builder for PCB. It is available in the PROFIBUS slaves list as below:

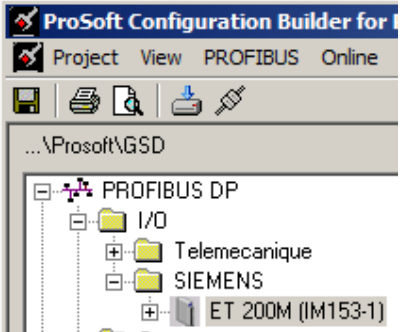

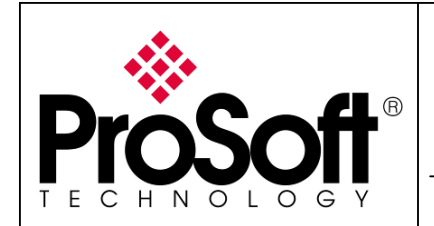

How to Setup MVI56-PDPMV1 Using Add-On Instruction and CIPconnect<sup>™</sup>

#### **B.2.** Appendix B – Changing PROFIBUS slave address

By default, the ProSoft Configuration Builder for PROFIBUS defines node slave address. You can change it to agree with your application as described below.

In the ProSoft Configuration builder for PROFIBUS, double click on the slave you want to change the node address to:

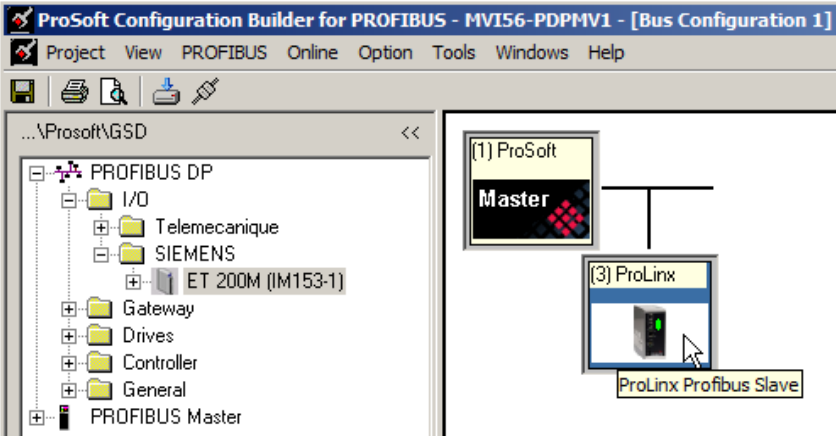

Select the node address you planned to use for this particular slave in **PROFIBUS address** then click **OK**:

| 3 | Slave propert | ies - ProLinx Profibus Slave |                                          | ×                |
|---|---------------|------------------------------|------------------------------------------|------------------|
| C | Common Parar  | neter assignment             |                                          |                  |
|   |               |                              | GS* fil                                  | e: pgwa05a5.gsd  |
|   | Module — —    |                              | PROFIBILIS address:                      |                  |
|   | Vendor:       | ProLinx Comm Gatewa          |                                          | 2                |
|   | Family path:  | Gateway                      |                                          | 4 -              |
|   | Model name:   | ProLinu Profibula Slava      | Activate Slave 🗖                         |                  |
|   | Model name.   | FIGLINX FIGHDUS SIAVE        | Watchdog 🗖                               | ∠                |
|   | Slave name:   | ProLinx Profibus Slave       | Maximum baud rate: 1                     | 2000 kBit/sec    |
|   |               |                              | Sync / freeze property<br>SYNC<br>FREEZE | Group assignment |
|   | Comment:      |                              |                                          |                  |
|   |               |                              |                                          | <u> </u>         |
|   |               |                              |                                          | Y                |
|   | OK            |                              |                                          | Cancel Help      |

The slave's node address as been changed.

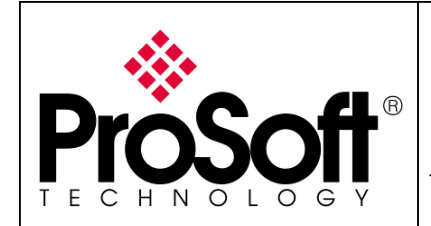

How to Setup MVI56-PDPMV1 Using Add-On Instruction and CIPconnect<sup>TM</sup>

You have to download the configuration to the module.

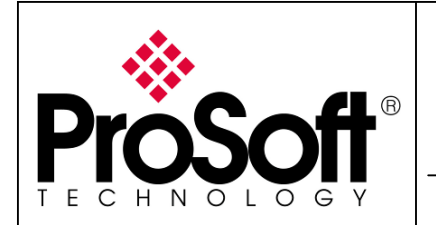

How to Setup MVI56-PDPMV1

Using Add-On Instruction and CIPconnect<sup>™</sup>

#### **B.3.** Appendix C – Configuring RSLinx

Start RSLinx Classic from the start menu

Start>All programs>Rockwell Software>RSLinx>RSLinx Classic

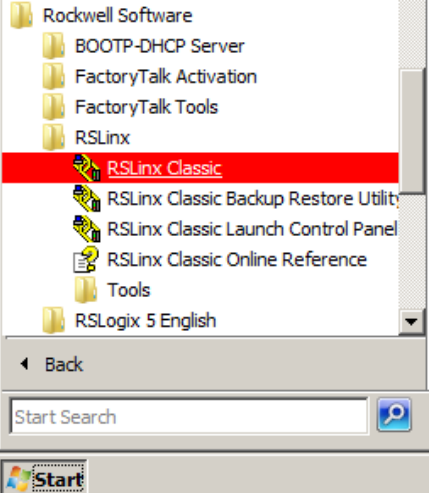

Select the menu Communication>Configure Drivers...:

| 🗞 R  | 💫 RSLinx Classic Professional |      |                     |         |         |          |        |      |  |
|------|-------------------------------|------|---------------------|---------|---------|----------|--------|------|--|
| File | Edit                          | View | Communications      | Station | DDE/OPC | Security | Window | Help |  |
| 2    | 윪                             | \$   | RSWho               |         |         |          |        |      |  |
|      |                               |      | Configure Drivers   |         |         |          |        |      |  |
|      |                               |      | Configure Shortcuts |         |         |          |        |      |  |

Choose the needed driver in the **Available Driver Types** list (to connect to the CPU using Ethernet, EtherNet/IP Driver is a good choice) then click on **Add New...**:

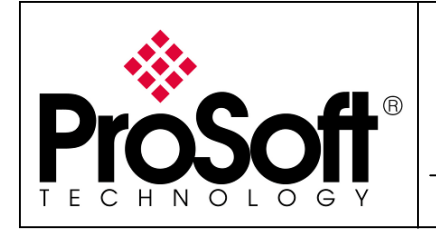

How to Setup MVI56-PDPMV1 Using Add-On Instruction and CIPconnect<sup>TM</sup>

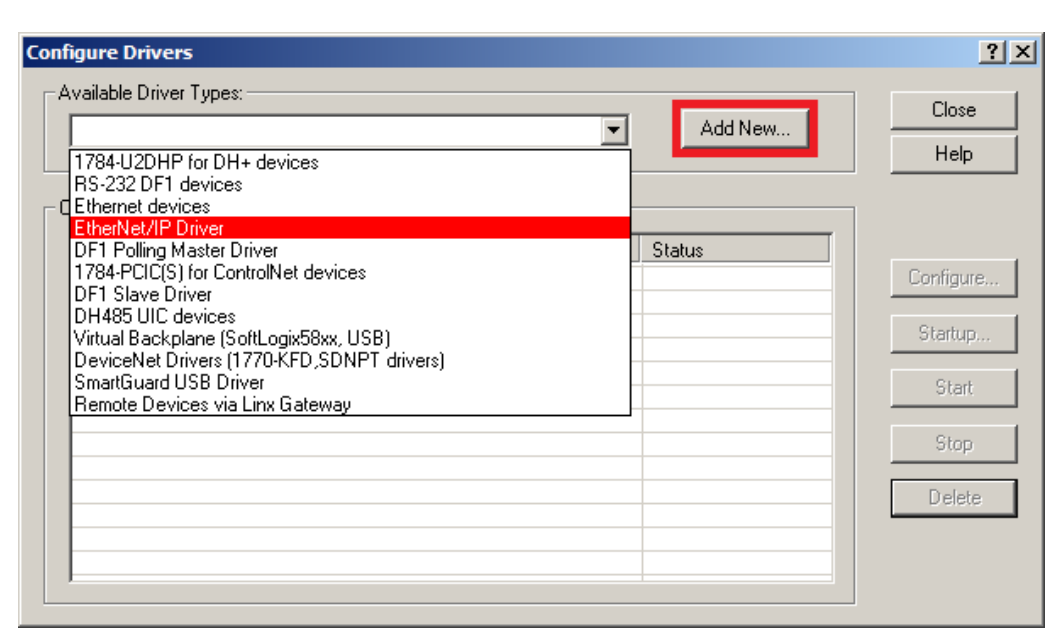

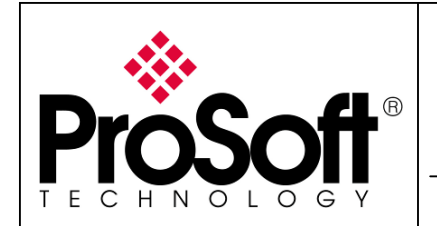

How to Setup MVI56-PDPMV1 Using Add-On Instruction and CIPconnect<sup>™</sup>

#### Choose a name for the driver (the default one is correct one):

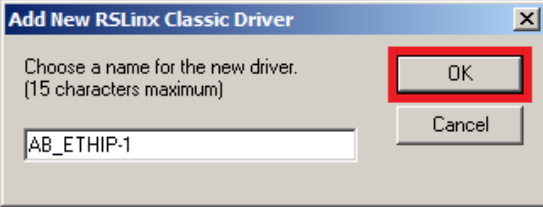

#### Select the way you want to connect to the CPU then click **OK**:

| Con | figure driver: AB_ETHIP-1                      |                        |                | ? × |
|-----|------------------------------------------------|------------------------|----------------|-----|
| Et  | nerNet/IP Settings                             |                        |                |     |
|     | Browse Local Subnet                            | C Browse Remote Subnet |                |     |
| 1   | Description                                    |                        | IP Address     | - I |
|     | Windows Default<br>Intel(R) WiFi Link 5100 AGN |                        | unknown        |     |
|     | Broadcom NetXtreme 57xx Gigat                  | oit Controller         | 192.168.170.16 |     |
|     |                                                |                        |                |     |
| _   |                                                | OK Cancel              | Apply Help     | ,   |

The driver is now installed and running, click close to go back to RSLinx Classic:

| Configure Drivers               |         | <u>? ×</u> |
|---------------------------------|---------|------------|
| Available Driver Types:         |         | Close      |
| EtherNet/IP Driver              | Add New | Help       |
|                                 |         |            |
| Configured Drivers:             |         |            |
| Name and Description            | Status  |            |
| AB_ETHIP-1 A-B Ethernet RUNNING | Running | Configure  |
|                                 |         | Startup    |
|                                 |         | Start      |
|                                 |         | Stop       |
|                                 |         | Delete     |
|                                 |         |            |
|                                 |         |            |

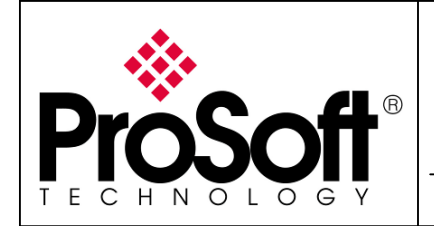

How to Setup MVI56-PDPMV1 Using Add-On Instruction and CIPconnect<sup>™</sup>

Exit RSLinx and go back to RSLogix, your driver would be available and you should be able to connect to the CPU.

For further information feel free to contact **ProSoft Technology Technical Support** at one of the following addresses:

#### **Europe & Africa: ProSoft Technology**

Blagnac (Toulouse), France +33 (0)5.3436.8720 Phone +33 (0)5.6178.4052 Fax support.emea@prosoft-technology.com

#### Middle East: ProSoft Technology

Dubai, United Arab Emirates +971 (0)4.214.6911 Phone +971 (0)4.214.6912 Fax fmohammed@prosoft-technology.com

#### North America: ProSoft Technology

Bakersfield, California USA +1 (661) 716.5100 Phone +1 (661) 716.5110 Fax support@prosoft-technology.com

#### Latin America: ProSoft Technology

The Woodlands (Houston), Texas USA +1 (281) 298.9109 Phone +1 (281) 298.9336 Fax latinam@prosoft-technology.com

#### Asia & Pacific: ProSoft Technology

Salangor (Kuala Lumpur), Malaysia +603 7724.2080 Phone +603 7724.2090 Fax asiapc@prosoft-technology.com

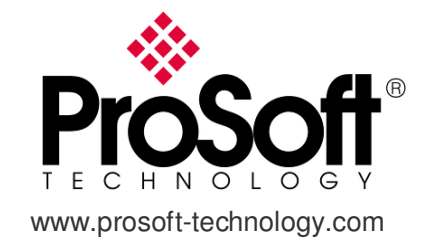